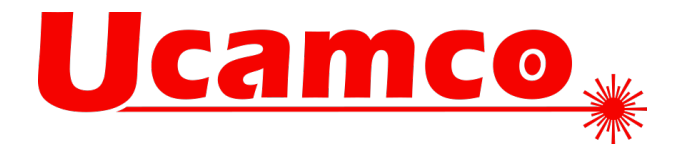

# Ucam Basic Training Guide

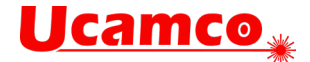

Document:

UCAM Training Guide January 2021

Copyright:

©2021 Ucamco

All rights reserved. This document may not be reproduced by any means, in whole or in part, without written permission of the copyright owner.

This document supersedes all previous dated versions. The material in this document is subject to change without notice.

No responsibility is assumed for any errors, which may appear in this document, neither for its use.

Trademarks:

All product names cited are trade names or registered trademarks of their respective owners.

For more information, contact:

| Europe & Asia     |  |
|-------------------|--|
| Ucamco NV         |  |
| Bijenstraat 19    |  |
| 9051 Gent         |  |
| Belgium           |  |
|                   |  |
| ) +32 9 21 69 900 |  |
| +32 9 21 69 912   |  |

Email: info@ucamco.com

Website: www.ucamco.com

# **Ucamco**\*

| UCAM MAIN WINDOW                             | 6  |
|----------------------------------------------|----|
| JOB MENU                                     | 7  |
| NFW                                          | 7  |
| Open                                         | 8  |
| Edit                                         | 8  |
| MERGE                                        | 9  |
| PARAMETERS                                   | 9  |
| SAVE V3                                      | 9  |
| SAVE AS                                      | 10 |
| SAVETIS                                      |    |
| A DD FII FS                                  |    |
| Graphical Aperture Reader - Apertures (GAR)  |    |
| Graphical Aperture Reader – Parameters (GAR) | 13 |
| Save gar file                                |    |
| Load gar file                                |    |
| WHEEL FUTOR                                  |    |
| Auto Format                                  |    |
|                                              |    |
|                                              | 10 |
| Q011                                         | 10 |
| VIEW MENU                                    | 17 |
| Select                                       |    |
| General                                      |    |
| Info                                         |    |
| Objects                                      |    |
| Contours                                     |    |
| Advanced                                     |    |
| Attributes                                   |    |
| HISTORY                                      | 21 |
| Pan                                          |    |
| Z00M                                         |    |
| OPTIONS                                      |    |
| GRID.                                        |    |
| GUIDE                                        | 22 |
| APERTIRES MANAGER                            | 23 |
| Create Circle                                | 23 |
| Create Rectangle                             | 23 |
| Create Rocingte                              | 24 |
| Create Octagon                               | 25 |
| Create Donut                                 |    |
| Create Donui<br>Create Thermal               |    |
| Create Complex                               |    |
| Create Complex                               |    |
| Create Contour                               |    |
| Create Plack                                 |    |
| Creale Diock                                 |    |
| Edit Complex                                 |    |
| Lall DIOCK                                   |    |
| L000                                         |    |
| Trini                                        |    |
| ERRORS                                       |    |
| NUMBERS                                      |    |
| QUERY OBJECT                                 |    |
| EDIT MENU                                    |    |
| Сит                                          |    |
| Сору                                         |    |
| PASTE                                        |    |
|                                              |    |

# **Ucamco**\*

| CLEAR                        |    |
|------------------------------|----|
| DELETE                       |    |
| APERTURES                    |    |
| Clean                        |    |
| Group Definition             |    |
| Group number                 |    |
| Group Pos/Neg                |    |
| Replace                      |    |
| TRANSFORM                    |    |
| <i>Edit</i>                  |    |
| Rescale                      |    |
| BGA Tracks                   |    |
| BGA Pads                     |    |
| INSERT                       |    |
| TOOLBOX                      |    |
| VECTOR TEXT                  |    |
| BARCODE 39.                  |    |
| Reference                    |    |
| UNDO MENU                    | 44 |
| UNDO                         |    |
| Redo                         |    |
| CLEAR                        |    |
| Options                      |    |
| VERIFY SUBMENU (TOOLS MENU)  |    |
|                              | 45 |
| ARCS                         |    |
| COPPER REPAIR.               |    |
| SMARTDKC                     |    |
| Layer Rules                  |    |
| Layer-Layer Rules            |    |
| NET COMPARE                  |    |
| OBJECT COMPARE               |    |
| IMAGE COMPARE                |    |
| EDITING SUBMENU (TOOLS MENU) |    |
| CLIPPING                     |    |
| CONNECT                      |    |
| Contours                     |    |
| Expand                       |    |
| FlashMaker                   |    |
| Setup                        |    |
| FLIP JOB                     |    |
| Models                       |    |
| Register                     |    |
| REVERSE LAYER                |    |
| TOOLING SUBMENU (TOOLS MENU) |    |
| Rout                         |    |
| DISTORT                      | 60 |
| DRILL MAP                    | 60 |
| FILL PATTERN                 | 61 |
| Fill with Pads               |    |
| Fill with Tracks             |    |
| Fill with Starburst          |    |
| FILL VECTOR                  |    |
| Shave                        |    |
| SILK OPTIMIZE                |    |
| Soldermask                   |    |

# **Ucamco**\*

| TEARDROP                   | 65 |
|----------------------------|----|
|                            |    |
| PANEL SUBMENU (TOOLS MENU) |    |
| PANELPLUS                  |    |
| PANELPLUS RESULTS          |    |
| STEPREPEAT                 |    |
| OUTPUT MENU                |    |
| Drill/Rout: Machine        |    |
| Edit Tools                 |    |
| CAD                        |    |
| Extended Gerber            |    |
| SETUP                      |    |
| UCAM.DB                    |    |
| Toolbars                   |    |
| LAYERS MENU (JOB EDITOR)   |    |
| ADD DPF                    |    |
| CREATE                     |    |
| Modify                     |    |
| Layer                      |    |
| Extra                      |    |
| Drill                      |    |
| Merge                      |    |
| BUILDUP MENU (JOB EDITOR)  |    |
| LOAD                       |    |
| SUPPORT                    |    |

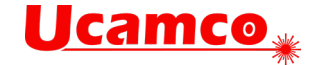

# **UCAM Main Window**

When you start UCAM, the Main Window appears with an empty main drawing area. The title bar of this the main window displays the version and subversion number of UCAM that you are currently working with. The screenshot below displays the main drawing area with a loaded job.

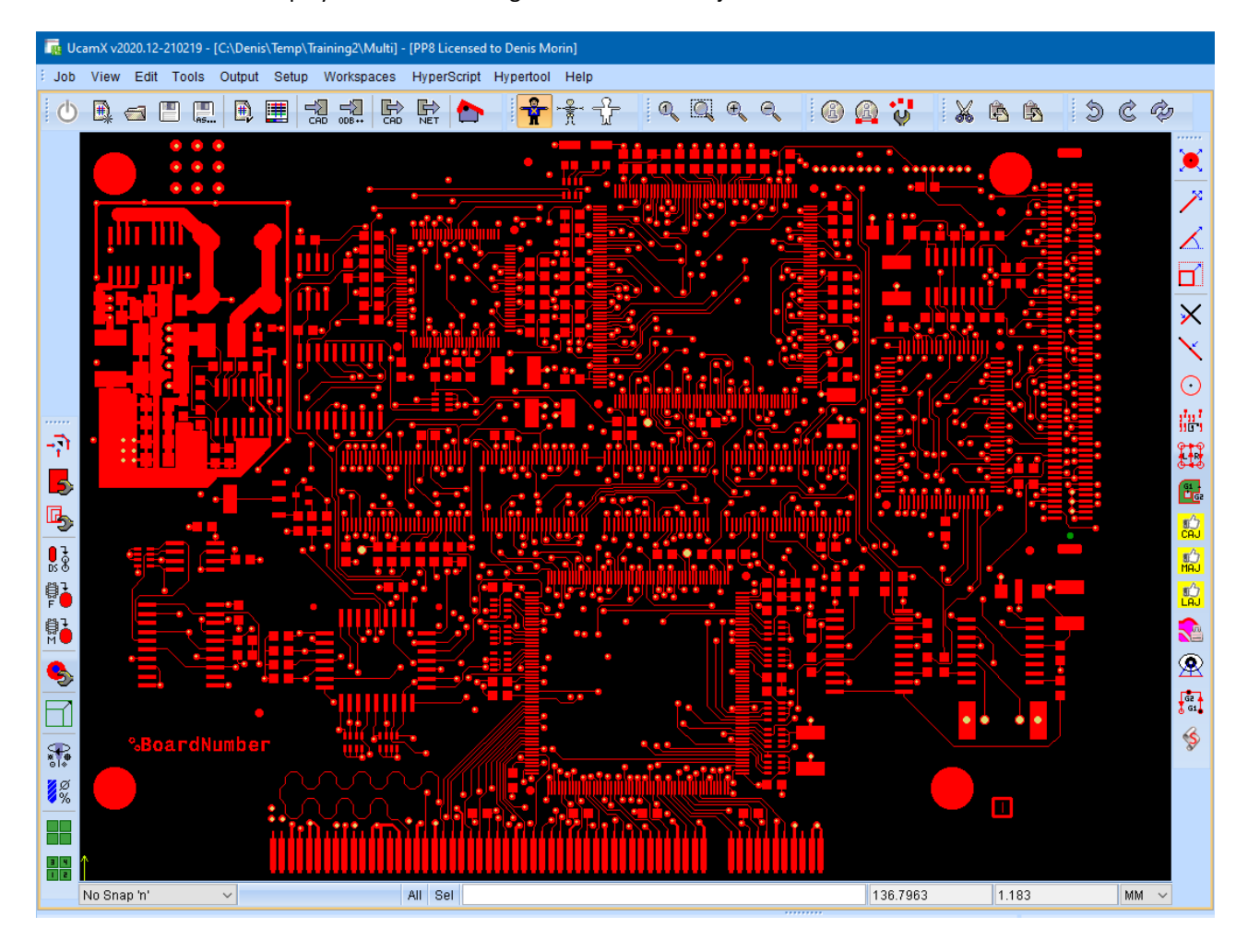

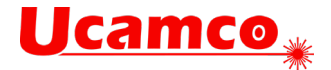

# Job menu

### New...

| 📠 Job Definiti | on |          |       | ×       |
|----------------|----|----------|-------|---------|
|                |    |          |       |         |
| Name           | :  | Multi    |       |         |
| Revision       | :  | 1        |       |         |
| Customer       | :  | cus      |       |         |
| Size           | :  | 0        | 0     |         |
| Path           | :  | C:\Denis |       | ~ 🖸 🖬 📩 |
| CheckList      | :  |          |       | ~       |
| Info           | :  |          |       |         |
|                |    |          |       |         |
|                |    |          |       |         |
|                | ОK |          | Apply | Cancel  |

#### Name

This is the Ucam job name.

#### Revision

Enter here the revision number of the PCB.

#### Customer

This is the name of the customer job.

#### Size

Displays the X and Y size of the PCB.

#### Path

Directory path where you want to save the Job file on the hard disk.

#### Checklist

Link checklist to the job.

#### Info

Displays information related to the job.

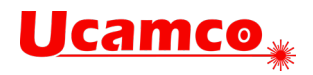

# Open...

| 📊 File Select    |                                                                                   |                         |         | ×              |
|------------------|-----------------------------------------------------------------------------------|-------------------------|---------|----------------|
| Look <u>i</u> n: | 📙 Training2                                                                       |                         | + 🖽 🍤 🦚 |                |
| Recent Items     | autosave<br>clean<br>Coupon<br>Gerber<br>PlotJob<br>reference<br>SAL<br>Multi.job |                         |         |                |
| Documents        |                                                                                   |                         |         |                |
| This PC          |                                                                                   |                         |         |                |
| Network          | File <u>n</u> ame:<br>Files of <u>t</u> ype:                                      | Multi.job<br>.job files | ~ [     | Open<br>Cancel |

Open an existing Ucam job.

# Edit...

| Multi     |           |            |          |                    | a x |
|-----------|-----------|------------|----------|--------------------|-----|
| Layers    | Buildup   | Subjobs    | Activate | View               |     |
|           |           | P II       |          |                    |     |
|           |           | L N        |          |                    |     |
|           |           | <u>A P</u> |          |                    |     |
| 🗆 PAS     |           |            |          | PasteTop           |     |
| 🗆 SIL     |           |            |          | SilkTop            |     |
| 🗆 MAS     |           |            |          | MaskTop            |     |
| 🗖 OUT     | ↓         |            |          |                    |     |
| 🗆 INN     | ↓         |            |          | Inl                |     |
|           | ↑         |            |          | In2                |     |
|           | ↓ <b></b> |            |          | In3                |     |
|           | ↑ <b></b> |            |          | In4                |     |
|           |           |            |          | BOU                |     |
|           |           |            |          | Maskbut<br>SilbBot |     |
|           | ======    |            |          | Outline            |     |
| D ROU     | ======    | ========   | =====    | Rout               |     |
| 🗆 ROU     | ======    | =======    | =====    | Rout2              |     |
|           |           | L L        |          | Unplated           |     |
|           |           |            |          | Plated             |     |
|           |           |            |          |                    |     |
| -1-       | 2         | 3 4        | 5        | 0 🔚                |     |
|           | 6         | 7 8        | 9        | 10 11              |     |
| Delete la | vor       |            |          | itor               |     |
| Delete la | iyel      |            |          | itei               | ~   |

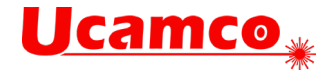

# Merge...

| 🚂 Merge Job |       | ×      |
|-------------|-------|--------|
|             |       | Load   |
| 🗹 Layer     |       |        |
| 🗹 Drill     |       |        |
| 🗌 Extra     |       |        |
|             |       |        |
| ОК          | Apply | Cancel |

Use this dialog box to add the data of another existing job to the current job.

#### Layer

Merges the layers of class LAYER.

#### Drill

Merges the layers of class DRILL.

#### Extra

Merges the layers of class EXTRA.

## Parameters...

The Parameters dialog box is identical to the Job Definition dialog box displayed after choosing New... from the Job menu (See above).

## Save v3

Save the current job using DPF version 3 format.

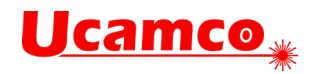

# Save As...

| 🙀 Save           |                                                                                   |           |         | ×      |
|------------------|-----------------------------------------------------------------------------------|-----------|---------|--------|
| Save <u>i</u> n: | 📙 Training2                                                                       | ~         | 🧊 📂 🛄 - |        |
| Recent Items     | autosave<br>clean<br>Coupon<br>Gerber<br>PlotJob<br>reference<br>SAL<br>Multi.job |           |         |        |
| <b></b>          | File <u>n</u> ame:                                                                | Multi.job |         | Save   |
| Network          | Files of <u>t</u> ype:                                                            | *.job     | $\sim$  | Cancel |

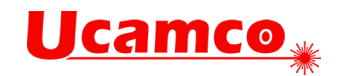

# SmartStart...

| a SmartStart                                                                                                    |                                                                                                    |
|----------------------------------------------------------------------------------------------------|----------------------------------------------------------------------------------------------------|
| Add Files     Rescan     Analyze     Filter     Dump     Delete/Clean       Image: Image in the second second seco | Language<br>ger274x<br>Default arc interpolation mode<br>None © G75 © G74<br>Reset coordinates at new layer<br>© Yes No<br>Delete non-isolated full arcs in contour<br>No No                                                                                                    |
| Top. dpf     dpf     L       Training. job     jobfile     L       fc. dpf     dpf     L       fs. dpf     dpf     L       in2. dpf     dpf     L       maskBot. dpf     dpf     L       maskBot. dpf     dpf     L       outline. dpf     dpf     L       outline. dpf     dpf     L        ImaskBot. dpf     L                                                                                                    | No       ● Yes         Regular polygon aperture dimension       ●         ● Outer       ● Inner         Macro polygon primitive dimension       ●         ● Outer       ● Inner         Exposure off in macro       ●         ● Transparent       ● Reverse         Hole in circle aperture exposure       ●         ● Transparent       ● Reverse         Hole in circle apenture exposure       ●         ● Transparent       ● Reverse |
| Sort Alphabetic  Unzip Zip Keep extension during input                                                                                                    | Transparent Reverse Hole in obround aperture exposure     Transparent Reverse                                                                                                    |
| Add To Job     Options <                                                                                                    | Hole in regular polygon aperture exposure © Transparent © Reverse Following Polygon Area Fill Clear © Reverse © Transparent ▼                                                                                                    |

Use this dialog box to add data files to the current job. The SmartStart dialog box contains a list of files in the job directory.

# Add Files

| 🖪 Select Input F     | ile(s)                     |                   |         | ×    |
|----------------------|----------------------------|-------------------|---------|------|
| Rechercher da        | ns : 🕕 Nouveau d           | lossier           | - 🤌 📂 📰 |      |
| Documents<br>récents |                            |                   |         |      |
| <b>Bureau</b>        |                            |                   |         |      |
| Mes<br>documents     |                            |                   |         |      |
| Ordinateur           |                            |                   |         |      |
|                      | <u>N</u> om de fichier :   |                   |         | vrir |
| Réseau               | Fichiers du <u>t</u> ype : | Tous les fichiers | ✓ Anr   | uler |

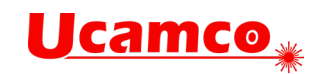

# Graphical Aperture Reader – Apertures (GAR)

|   | d U        | cam W     | /heeleditor : I | D:\Denis\Doc\u | ucam\Training\l               | Jcam Basio | : Training\Day_1 | 1_Exercises\ | Exercise01 | \A1.ape                   |   | ×            |
|---|------------|-----------|-----------------|----------------|-------------------------------|------------|------------------|--------------|------------|---------------------------|---|--------------|
|   | File       | List      | Setup Code      | 'S             |                               |            |                  |              |            |                           |   |              |
|   | $\bigcirc$ | Whee      | l 💿 Gar         | Loaded Setu    | ip: None                      |            |                  |              |            |                           |   |              |
| ľ | Con        | vert      | Normal          | 🔘 Modal        |                               |            |                  | ľ            |            |                           | 4 |              |
| l | Pars       | e :       | Position        | Oelimiter      |                               |            |                  |              | MIL        | <ul> <li>Scale</li> </ul> | 1 |              |
| l | Mod        | e         | Oefine          | 🔘 Undefin      | e 💿 Set Rar                   | nge 🔳      |                  |              |            |                           |   | $\mathbf{M}$ |
| l | 1          | UND       | Dcode           | Shape          | X-size                        | Y-size     |                  |              |            |                           |   | <u>^</u>     |
| l | 2          | CIR       | 10 CI           | R 8            |                               |            |                  |              |            |                           |   |              |
| l | 3          | CIR       |                 | R 10           |                               |            |                  |              |            |                           |   |              |
| l | 4          | CIR       |                 | R 50           |                               |            |                  |              |            |                           |   |              |
| L | 5<br>6     | CIR       | 13 UI<br>14 CT  | к 32<br>р 40   |                               |            |                  |              |            |                           |   |              |
| L | °<br>7     | CTD       | 14 UI<br>15 CT  | к 40<br>Ъ 56   |                               |            |                  |              |            |                           |   |              |
|   | 8          | CTR       | 16 CT           | R 60           |                               |            |                  |              |            |                           |   |              |
|   | 9          | CIR       | 17 CT           | R 226          |                               |            |                  |              |            |                           |   |              |
| l | 10         | REC       | 18 RE           | C 24           |                               |            |                  |              |            |                           |   |              |
| l | 11         | REC       | 19 RE           | C 24           |                               |            |                  |              |            |                           |   |              |
| l | 12         | REC       | 20 RE           | C 40           |                               |            |                  |              |            |                           |   |              |
| l | 13         | REC       | 21 RE           | C 40           |                               |            |                  |              |            |                           |   |              |
| L | 14         | REC       | 22 RE           | C 44           |                               |            |                  |              |            |                           |   | E            |
| l | 15         | REC       | 23 RE           | C 52           |                               |            |                  |              |            |                           |   |              |
| L | 16         | REC       | 24 RE           | C 62           |                               |            |                  |              |            |                           |   |              |
| l | 17         | REC       | 25 RE           | C 66           |                               |            |                  |              |            |                           |   |              |
| l | 18         | REC       | 26 RE           | C 90           |                               |            |                  |              |            |                           |   |              |
| l | 19         | REC       | 27 RE           | C 100          |                               |            |                  |              |            |                           |   |              |
| l | 20         | REC       | 28 RE           | C 110          |                               |            |                  |              |            |                           |   |              |
| l | 21         | REC       | 29 RE           | C 138          |                               |            |                  |              |            |                           |   |              |
| l | 22         | UND       | 30 RE           | C 160          |                               |            |                  |              |            |                           |   |              |
| l |            |           |                 |                |                               |            |                  |              |            |                           |   |              |
| l |            |           |                 |                |                               |            |                  |              |            |                           |   |              |
| l |            |           |                 |                |                               |            |                  |              |            |                           |   |              |
| l |            |           |                 |                |                               |            |                  |              |            |                           |   |              |
| l |            |           |                 |                |                               |            |                  |              |            |                           |   | Ψ.           |
| l |            |           |                 |                |                               |            |                  |              |            |                           |   |              |
| l |            |           |                 |                |                               |            |                  |              |            |                           |   |              |
| l |            |           |                 |                |                               |            |                  |              |            |                           |   |              |
|   |            |           |                 |                |                               |            |                  |              |            |                           |   |              |
|   | ∍Ē         |           |                 |                |                               |            |                  |              |            |                           |   |              |
|   |            |           |                 |                |                               | _          |                  |              |            |                           |   |              |
|   | J          | <b>~-</b> | i O             | ♦۞⊟            | $\diamond \bullet \checkmark$ |            |                  |              |            |                           |   |              |
|   | 0          | Displa    | y CIR =         | dcode CIR ou   | uter : 8                      |            |                  |              |            |                           |   |              |
|   | 0          | Recon     | vert REC = 1    | doode REC x    | size ysize                    | : 13       |                  |              |            |                           |   | Ξ            |
|   | 0          | -         |                 |                |                               |            |                  |              |            |                           |   |              |
|   | () F       | Remov     | ve              |                |                               |            |                  |              |            |                           |   | Ŧ            |
|   |            |           | •               |                | 111                           |            |                  |              |            |                           |   | •            |

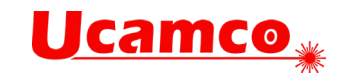

# Graphical Aperture Reader – Parameters (GAR)

| 📑 Ucam W  | Vheeleditor : D    | :\Denis\Doc\uc | am\Trainin          | ig\Ucam | Basic Traini | ng\Day_1_ | Exercises | Exercis | e01\A | 1.ape |       |   | ×        |
|-----------|--------------------|----------------|---------------------|---------|--------------|-----------|-----------|---------|-------|-------|-------|---|----------|
| File List | Setup Codes        | 3              |                     |         |              |           |           |         |       |       |       |   |          |
| N/hoo     | l 🔊 Gor            | Loaded Setun   | · None              |         |              |           |           |         |       |       |       |   |          |
|           | a 🥑 Gai            |                | . None              |         |              |           |           |         |       |       |       |   |          |
| Convert   | Normal             | 🔘 Modal        |                     |         |              |           |           |         |       | _     | Qeolo | 1 |          |
| Parse     | Position           | Oelimiter      |                     |         |              |           |           |         | VIII  | •     | Juaie | L |          |
| Mode      | Oefine             | 🔘 Undefine     | 💿 Set I             | Range   |              |           |           |         |       |       |       |   | ₩        |
|           | Doode              | Shane          | Y_giza              | v       |              |           |           |         |       |       |       |   |          |
| 2 UND     |                    | 3.11dpc - 3    | N-012C              | 1       | 0120         |           |           |         |       |       |       |   |          |
| 3 UND     | іі сп              | R 10           |                     |         |              |           |           |         |       |       |       |   |          |
| 4 UND     | 12 CII             | R 50           |                     |         |              |           |           |         |       |       |       |   |          |
| 5 UND     | из спя             | २ 32           |                     |         |              |           |           |         |       |       |       |   |          |
| 6 UND     | 14 CII             | R 40           |                     |         |              |           |           |         |       |       |       |   |          |
| 7 UND     | 15 CII             | २ 56           |                     |         |              |           |           |         |       |       |       |   |          |
| 8 UND     | 16 CII             | R 60           |                     |         |              |           |           |         |       |       |       |   |          |
| 9 UND     | 17 CII<br>10 DE    | R 226          | 60                  |         |              |           |           |         |       |       |       |   |          |
| 10 UND    | 18 REU<br>10 DEG   | 24             | 6U<br>00            |         |              |           |           |         |       |       |       |   |          |
|           | ידא פידו<br>ואס הס | - 24<br>- 40   | 90<br>36            |         |              |           |           |         |       |       |       |   |          |
| 13 UND    | 20 RE(             | 2 40           | 52                  |         |              |           |           |         |       |       |       |   |          |
| 14 UND    | 22 RE(             | C 44           | 66                  |         |              |           |           |         |       |       |       |   | E        |
| 15 UND    | 23 RE(             | 52             | 40                  |         |              |           |           |         |       |       |       |   |          |
| 16 UND    | 24 RE(             | 62             | 48                  |         |              |           |           |         |       |       |       |   |          |
| 17 UND    | 25 RE(             | C 66           | 44                  |         |              |           |           |         |       |       |       |   |          |
| 18 UND    | 26 RE(             | C 90           | 24                  |         |              |           |           |         |       |       |       |   |          |
| 19 UND    | 27 RE(             | C 100          | 80                  |         |              |           |           |         |       |       |       |   |          |
| 20 UND    | 28 RE(             | 2 110          | 90                  |         |              |           |           |         |       |       |       |   |          |
| 21 UND    | 29 RE(             | C 138          | 80                  |         |              |           |           |         |       |       |       |   |          |
| 22 UND    | אין אבי            | : 160          | 90                  |         |              |           |           |         |       |       |       |   |          |
|           |                    |                |                     |         |              |           |           |         |       |       |       |   |          |
|           |                    |                |                     |         |              |           |           |         |       |       |       |   |          |
|           |                    |                |                     |         |              |           |           |         |       |       |       |   |          |
|           |                    |                |                     |         |              |           |           |         |       |       |       |   |          |
|           |                    |                |                     |         |              |           |           |         |       |       |       |   | <b>.</b> |
|           |                    |                |                     |         |              |           |           |         |       |       |       |   |          |
|           |                    |                |                     |         |              |           |           |         |       |       |       |   |          |
|           |                    |                |                     |         |              |           |           |         |       |       |       |   |          |
|           |                    |                |                     |         |              |           |           |         |       |       |       |   |          |
|           | [[                 | ት if 👧         | $L^{L} \rightarrow$ | A       |              |           |           |         |       |       |       |   |          |
|           |                    |                |                     |         |              |           |           |         |       |       |       |   |          |
|           | •                  | → min @e       | 0.00                |         |              |           |           |         |       |       |       |   |          |
| Oispla    | iy 🗌               |                |                     |         |              |           |           |         |       |       |       |   | *        |
| C Recon   | vert               |                |                     |         |              |           |           |         |       |       |       |   | E        |
| Remo      | ve                 |                |                     |         |              |           |           |         |       |       |       |   |          |
| - Kenio   |                    |                |                     |         |              |           |           |         |       |       |       |   | -        |
|           | •                  |                |                     |         |              |           |           |         |       |       |       |   | •        |

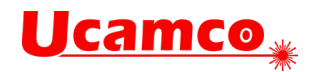

# Save .gar file

| 🔝 Prompt Dialog           | × |  |  |  |
|---------------------------|---|--|--|--|
| Save as                   |   |  |  |  |
| D:\Denis\Temp\Training\A1 |   |  |  |  |
| OK Cancel Help            |   |  |  |  |

# Load .gar file

| J |
|---|
|   |
| ł |
|   |
|   |
|   |
|   |
|   |

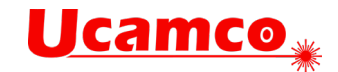

# Wheel Editor

| 📑 Ucam Wheeledi | tor : D:\Denis\Doc\ucam\Training\Ucam Basic T | raining\Day_1_Exercises\Exercise01\A1.ape                                                                                                    |                                                                                                    |                                                     |         | <b>X</b> |
|-----------------|-----------------------------------------------|----------------------------------------------------------------------------------------------------|----------------------------------------------------------------------------------------------------|-----------------------------------------------------|---------|----------|
| File List Setup | Codes                                         |                                                                                                    |                                                                                                    |                                                     |         |          |
| 🖲 Wheel 🔘 Ga    | ır                                            |                                                                                                    |                                                                                                    |                                                     |         |          |
| Gerber          |                                               | <pre>18 = REC,0.6096,1.524<br/>19 = REC,0.6096,2.286<br/>20 = REC,1.016,0.9144<br/>21 = REC,1.016,1.3208<br/>22 = REC,1.176,1.6764<br/>23 = REC,1.5748,1.2192<br/>25 = REC,1.5748,1.2192<br/>25 = REC,2.286,0.6096<br/>27 = REC,2.24,2.032<br/>28 = REC,2.794,2.286<br/>29 = REC,3.5052,2.032<br/>30 = REC,4.064,2.286</pre> | Type<br>Type<br>Type | Parameters<br>Number<br>Name<br>Diameter<br>Reverse | Replace | Delete   |
|                 |                                               |                                                                                                    | Auu                                                                                                    |                                                     | Replace | Delete   |

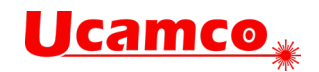

#### **Auto Format**

| 🖬 Auto Format                                                                                                    | x |
|----------------------------------------------------------------------------------------------------|---|
| Settings<br>Board Size 0<br>Unit Mil                                                                                                    |   |
| Files       Analyzed Files         Input Files       Analyzed Files         D: \Denis\Temp\Training\Bot. dpf       >>         D: \Denis\Temp\Training\Det. dpf       >>         D: \Denis\Logs\B359278-TECN0\Hyouka_Board       < |   |
| OK Apply Cancel                                                                                                    |   |

# Import Job

| GWK Input           |
|---------------------|
| IPC-D-356A Input    |
| IPC-D-356B Input    |
| MET Input           |
| ODB++ Input         |
| World Feature Input |

Import a job from other CAM system.

# Quit

Quit Ucam.

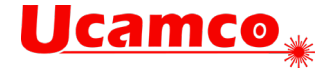

# View menu

# Select...

General

| Selections              |                                              | ×               |  |  |  |  |
|-------------------------|----------------------------------------------|-----------------|--|--|--|--|
| SelectAll               | Reset                                        | Toggle          |  |  |  |  |
| • <b>+</b> • <b>- 0</b> |                                              |                 |  |  |  |  |
| General Objects Con     | General Objects Contours Advanced Attributes |                 |  |  |  |  |
| Reverse                 | Chained                                      | Painted         |  |  |  |  |
| Aperture                | Ref Layer                                    | Overlaps        |  |  |  |  |
| Ape Definitio           | n                                            | Current Object  |  |  |  |  |
| Select Windo            | w V In<br>m Out                              | Shape<br>Object |  |  |  |  |

#### Reverse

Select all reverse apertures

#### Chained

Selects all draws and arcs in plane 1 connected to the one you click

#### Painted

Selects all areas where a combination of flashes, draws and arcs touch or overlap, to describe a large (copper) surface.

#### Aperture

Selects the objects using the current aperture in the Aperture List.

#### **Ref Layer**

Click Ref (reference) Layer to use selections on another layer (Plane 2) as a selection criterion

#### Overlaps

Selects all objects in all active layers that overlap objects in the reference layer, i.e. plane 2.

#### Ape Definition

Selects the objects using the current aperture and using an aperture definition identical to the current definition.

#### **Current Object**

The object being examined by Query Object is selected when you click Current Object.

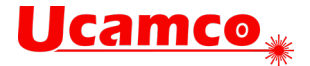

Info

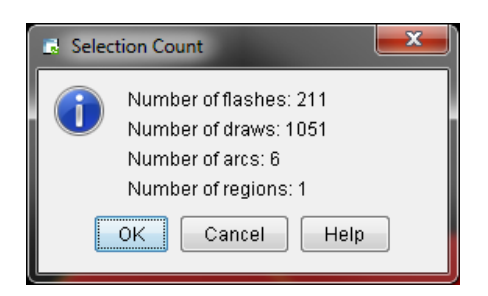

# Objects

| Selections          |                          | ×      |  |  |  |  |
|---------------------|--------------------------|--------|--|--|--|--|
| SelectAll           | Reset                    | Toggle |  |  |  |  |
| ◎ + ○ -             | 1268                     |        |  |  |  |  |
| General Objects Con | tours Advanced Attribute | :S     |  |  |  |  |
| Shape 🔴 🗘           |                          |        |  |  |  |  |
| Object 📃 Flas       | sh 🔲 Draw 📄 Arc 📄 VTxt   |        |  |  |  |  |
| Without Pads Net    |                          |        |  |  |  |  |
| Testpoints / Net    | Testpoints / Net         |        |  |  |  |  |

#### Shape

Select objects with specified object shape.

#### Object

Select objects with specified object type.

#### Without Pads

Enables you to select electrical nets without any flashes. Netlist information must be available.

#### Net

Click on Net button and click on an object to select all objects belonging to the same electrical net.

#### Testpoints/Net

Select nets with a certain number of test points.

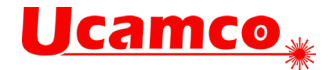

#### Contours

| Selections                                |                          | ×         |  |  |  |
|-------------------------------------------|--------------------------|-----------|--|--|--|
| SelectAll                                 | Reset                    | Toggle    |  |  |  |
| ◎ + ○ -                                   | 1268                     |           |  |  |  |
| General Objects Cont                      | tours Advanced Attribute | 95        |  |  |  |
| Regions Outers Inners     PickContour All |                          |           |  |  |  |
| Contours < 0                              | 0                        |           |  |  |  |
| Surface < 0                               |                          |           |  |  |  |
| Open                                      | Overlap                  | Ambiguous |  |  |  |
|                                           |                          |           |  |  |  |

PickContour : Picks all regions, all outer or all inner contours.

All : Selects all regions, outers or inners in the active layers.

**Contour <** : For every contour area in all active layers, UCAM calculates the X and Y size of the area's enclosing rectangle. If these sizes are smaller than the values you entered in the Contour fields, the area is selected. **Surface <** : Selects contours smaller than the specified area.

**Open**: Selects all open contours in all active layers

**Open** : Selects all open contours in all active layers.

**Overlap** : Selects all contours of the same aperture that overlap in all active layers.

Ambiguous : Selects all ambiguous contours in all active layers.

| Rule | Error Message                                                                                                    | Selected object(s)                                                         |
|------|----------------------------------------------------------------------------------------------------|----------------------------------------------------------------------------|
| 1    | Intersecting Shared Point                                                                                                    | The contour which has the shared point is selected                         |
| 2    | Contour intersecting with contour of same aperture containing shared point                                                          | The contour which has the shared point is selected                         |
| 3    | Contour can be attributed to different intersecting parents of different polarity                                                   | The inner contour is selected                                              |
| 4    | Contour can be attributed to different<br>intersecting parents of same polarity and<br>intersects with children of possible parents | The enclosing box of the offending contour is marked using a diagonal line |
| 5    | Small distance between Inner and Outer                                                                                              | The (almost) touching contours are selected                                |
|      | Small distance between 2 Contours                                                                                                   |                                                                            |
| 6    | Self-intersecting contour                                                                                                    | The self-intersecting contour is selected                                  |

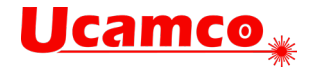

#### Advanced

| Selections            |                            |        |  |  |  |
|-----------------------|----------------------------|--------|--|--|--|
| SelectAll             | Reset                      | Toggle |  |  |  |
| ◎ + ○ -               | 1268                       |        |  |  |  |
| General Objects Con   | tours Advanced Attribute   | 95     |  |  |  |
| Doubles Tol. Em       | Doubles Tol. Embedded Obj. |        |  |  |  |
| Length < 0            |                            |        |  |  |  |
| Ratio < 0 ● ① ‡ ○ ① ‡ |                            |        |  |  |  |
| Ape Ratio >= 0        |                            |        |  |  |  |
| Ape > Ape < 0 0       |                            |        |  |  |  |
| Isolated Flashes      |                            |        |  |  |  |

#### Doubles Tol.

Selects all doubles which have a difference in coordinates less then the tolerance value. Doubles are objects with identical shape and position. If more than two objects have the same shape and coordinates Doubles Tol selects all objects but one.

#### Embedded Obj.

Selects objects which are embedded inside other objects. You can use this function to find redundant objects that can be deleted without modifying the image.

#### Length <

Selects all draws which have a smaller length than the length indicated in the Length field.

#### Ratio <

Enter the ratio for the draw(s) to be selected. Ratio = draw length / aperture width.

#### Ape >

Select apertures with X and Y sizes larger than the specified X and Y values.

#### Ape <

Select apertures with X and Y sizes smaller or equal than the specified X and Y values.

#### **Isolated Flashes**

Select all flashes that are not connected to any other objects on the same layer.

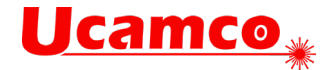

#### Attributes

| Selections                                             |                          |        |  |  |  |  |
|--------------------------------------------------------|--------------------------|--------|--|--|--|--|
| SelectAll                                              | Reset                    | Toggle |  |  |  |  |
| ● + ○ -                                                | 1268                     |        |  |  |  |  |
| General Objects Con                                    | tours Advanced Attribute | s      |  |  |  |  |
| Category: AOI                                          |                          | •      |  |  |  |  |
| Name uAOI_                                             | AngleBm                  | •      |  |  |  |  |
| Value <ignor< td=""><th>re&gt;</th><td>•</td></ignor<> | re>                      | •      |  |  |  |  |
|                                                        | Refresh                  |        |  |  |  |  |
|                                                        |                          |        |  |  |  |  |
|                                                        |                          |        |  |  |  |  |
|                                                        |                          |        |  |  |  |  |

# History

Choose History from the view menu to redisplay any of the last five views. Click repeatedly to scroll through the different views.

### Pan

Choose Pan from the View Menu to view data adjacent to the current viewport.Repaint

## Zoom

The Zoom submenu contains options for setting the enlargement factor by which data is displayed.

## Options

The Options submenu contains options for setting the visibility of data, reference and zero points.

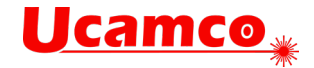

# Grid...

| Grid Parameters |                 |        |  |  |  |
|-----------------|-----------------|--------|--|--|--|
| 🗂 🔳 Display Gri | id              | ]      |  |  |  |
| Origin          | 0               | 0      |  |  |  |
| Step            | 2.54            | 2.54   |  |  |  |
| Show as         | 🖲 Cross 🔘 Lines |        |  |  |  |
| ОК              | Apply           | Cancel |  |  |  |

Select Grid from the View menu to define, display or hide a grid in the main drawing area.

# Guide...

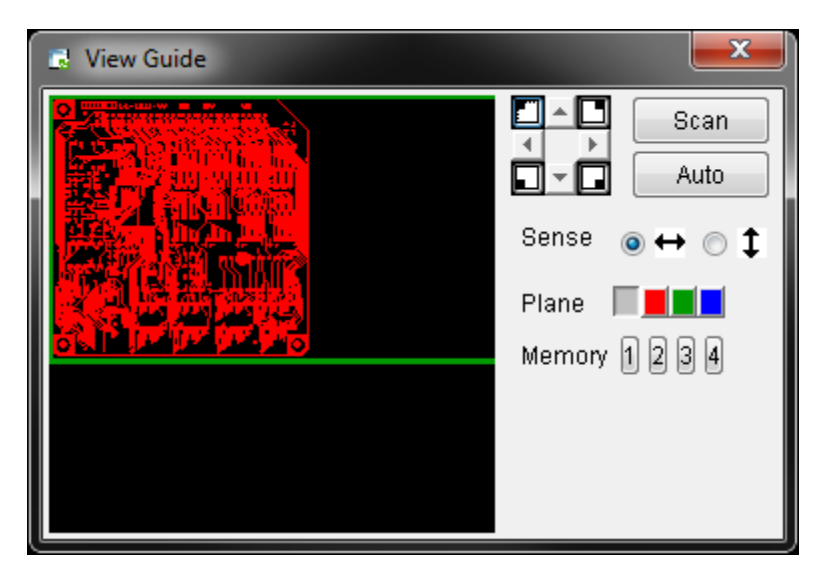

Choose Guide from the View menu to display the View Guide-dialog box. Use this dialog box to change the view on the data in the main drawing area.

You can use the View Guide-dialog box to examine (specific parts of) the visible data to view for example the outcome of an action or to find selected objects.

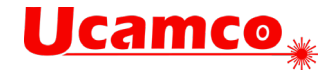

# **Apertures Manager...**

| Aperture           | ApertureManagerDialog - Top |               |                 |            |     |       |  |
|--------------------|-----------------------------|---------------|-----------------|------------|-----|-------|--|
| <u>A</u> perture E | dit Viev                    | W             |                 |            |     |       |  |
| i 🐴 🖬              | 🕋 🗗 🗹 🛃 🌾 🧰 🐹               |               |                 |            |     |       |  |
| Current A          | perture                     |               |                 |            |     |       |  |
|                    |                             |               |                 |            |     |       |  |
| – Anorturo I       | iet Plar                    | o 1 (12 anor  | turas 1 notari  |            |     |       |  |
|                    | .1311 101                   | ie i (42 apei | tures, i polari | (y levels) |     |       |  |
| . NR               |                             | NAME          | DEF             | PL         | F/R | D     |  |
|                    | 10                          |               | CIR,0.15        | 1P         |     | 2684  |  |
|                    | 11                          |               | CIR,0.75        | 1P         | 582 |       |  |
|                    | 12                          |               | CIR,0.3         | 1P         |     | 334 💻 |  |
|                    | 13                          |               | CIR,0.7         | 1P         |     | 4     |  |
|                    | 227                         |               | CON             | 1P         | 3   | 564   |  |
|                    | 16                          |               | CIR,0.2         | 1P         |     | 4     |  |
|                    | 2                           |               | CIR,0.05        | 1P         |     | 401   |  |
|                    | 19                          |               | CIR,1.6         | 1P         | 27  |       |  |
|                    | 226                         |               | CIR,1.6         | 1P         | 1   |       |  |
|                    | 20                          |               | CIR,1.7         | 1P         | 93  |       |  |
|                    | 21                          |               | CIR,0.25        | 1P         |     | 11 🔫  |  |
| •                  |                             |               | III             | 1          |     | •     |  |
|                    |                             |               |                 |            |     |       |  |

Aperture Manager allows you to view and manage all apertures for the layer currently loaded in Plane 1. The name of this layer is displayed in the title bar. Loading a different layer in Plane 1 will automatically refresh the information displayed in the Aperture Manager dialog.

| 🛃 Aperto | ure Editor |            |       |       |        | x |
|----------|------------|------------|-------|-------|--------|---|
| Number   | 13         |            |       | Shape | Circle | • |
| Name     |            |            |       |       |        |   |
| Outer (  | ).7        |            |       |       |        |   |
|          |            |            |       |       |        |   |
|          |            |            |       |       |        |   |
| ·        |            |            |       |       |        |   |
| Reve     | rse        | Attributes |       |       |        |   |
| Mirror   | No -       | Rotation   | 0.0   |       |        |   |
| Pattern  |            |            |       |       |        |   |
|          | 0          | 0          |       |       |        |   |
|          | ок         |            | Apply |       | Cancel |   |

## **Create Circle**

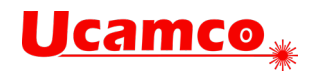

# **Create Rectangle**

| Aperture Editor |              |       |           | x |
|-----------------|--------------|-------|-----------|---|
| Number 13       |              | Shape | Rectangle | • |
| Name            |              |       |           |   |
| Xsize 1         |              |       |           |   |
| Ysize 2         |              |       |           |   |
|                 |              |       |           |   |
|                 |              |       |           |   |
| Reverse Reverse | Attributes   |       |           |   |
| Mirror No       | Rotation 0.0 |       |           |   |
| Pattern         |              |       |           |   |
| 0               | 0            |       |           |   |
| ОК              | Apply        |       | Cancel    |   |

### **Create Box**

| 🖪 Apert | ure Editor |              |       | <b>X</b> |
|---------|------------|--------------|-------|----------|
| Number  | 13         |              | Shape | Box 🔹    |
| Name    |            |              |       |          |
| ſ       | •          |              |       |          |
| Size    | 1          | 2            |       |          |
| Cutoff  | 0.5        | 0.5          |       |          |
| Reve    | rse        | Attributes   |       |          |
| Mirror  | No -       | Rotation 0.0 |       |          |
| Pattern |            |              |       |          |
|         | 0          | 0            |       |          |
|         | ОК         | Apply        |       | Cancel   |

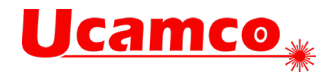

# **Create Octagon**

| 🛃 Apert | ure Editor |           | Sec.  | -     | ×         |   |
|---------|------------|-----------|-------|-------|-----------|---|
| Number  | 13         |           |       | Shape | Octagon 👻 | ] |
| Name    |            |           |       |       |           | 4 |
| Size 1  |            |           |       |       |           |   |
|         |            |           |       |       |           |   |
|         |            |           |       |       |           |   |
|         |            |           |       |       |           |   |
| 🔲 Reve  | rse        | Attribute | IS    |       |           |   |
| Mirror  | No 🔻       | Rotation  | 0.0   |       |           |   |
| Pattern | -          |           |       |       |           |   |
|         | 0          | 0         |       |       |           |   |
|         | ок         |           | Apply |       | Cancel    |   |

# **Create Donut**

| Aperture Editor |              | -     | ×       |
|-----------------|--------------|-------|---------|
| Number 13       |              | Shape | Donut 👻 |
| Name            |              |       |         |
| Outer 1         | 0 -          |       |         |
| Inner 0.8       |              |       |         |
|                 |              |       |         |
|                 |              |       |         |
| Reverse         | Attributes   |       |         |
| Mirror No 🗸     | Rotation 0.0 |       |         |
| Pattern         |              |       |         |
| 0               | 0            |       |         |
| ОК              | Apply        |       | Cancel  |

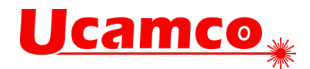

### **Create Thermal**

| 🖪 Aper  | ture Editor | -            |        |         | × |
|---------|-------------|--------------|--------|---------|---|
| Numbe   | r 13        |              | Shape  | Thermal | • |
| Name    |             |              |        |         |   |
| Outer   | 1           |              | $\cap$ |         |   |
| Inner   | 0.8         |              |        | •       |   |
| Gap     | 0.2         | # 4          |        |         |   |
| Angle   | 45          |              |        |         |   |
| Revi    | erse        | Attributes   |        |         |   |
| Mirror  | No 🔻        | Rotation 0.0 |        |         |   |
| Pattern |             |              |        |         |   |
|         | 0           | 0            |        |         |   |
|         | ок          | Apply        |        | Cancel  |   |

# **Create Complex**

| R Aperture Creator |            | 1             | × |
|--------------------|------------|---------------|---|
| Number 233         |            | Shape Complex | • |
| Name               |            |               |   |
| Size               | 0          |               |   |
| Scale 1            |            |               |   |
| Region             | ins        |               |   |
| With Center        |            |               |   |
| Reverse            | Attributes |               |   |
| Mirror No -        | Rotation 0 |               |   |
| Pattern            |            |               |   |
| 0                  | 0          |               |   |
| ОК                 | Apply      | Cancel        |   |

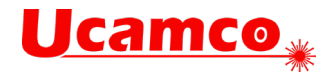

### **Create Contour**

| 🖪 Apert | ure Editor |            |                 |   |
|---------|------------|------------|-----------------|---|
| Number  | 13         |            | Shape Contour - | ] |
| Name    |            |            |                 |   |
| Stroke  | 0          |            |                 |   |
|         |            |            |                 |   |
|         |            |            |                 |   |
|         |            |            |                 |   |
| 🔲 Reve  | rse        | Attributes |                 |   |
| Mirror  | No -       | Rotation 0 |                 |   |
| Pattern | -          |            |                 |   |
|         | 0          | 0          |                 |   |
|         | OK         | Apply      | Cancel          |   |
|         |            |            |                 |   |

# **Create Text**

| 🖪 Apert | ure Editor |            |      |          | ×      |
|---------|------------|------------|------|----------|--------|
| Number  | 13         |            |      | Shape    | Text 🗸 |
| Name    |            |            |      | <u>.</u> |        |
| Height  | k          |            |      |          |        |
| Width   | 4.2105     |            |      |          |        |
| String  | Ucam       |            |      |          |        |
|         |            |            |      |          |        |
| Reve    | rse        | Attributes |      |          |        |
| Mirror  | No -       | Rotation 0 |      |          |        |
| Pattern | -          |            |      |          |        |
|         | 0          | 0          |      |          |        |
|         | OK         | ) A        | pply |          | Cancel |

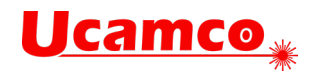

## **Create Block**

| 🖪 Aperti | ure Creator       |             |       |         | <b>X</b> |
|----------|-------------------|-------------|-------|---------|----------|
| Number   | 233               |             |       | Shape 👘 | Block 🗸  |
| Name     |                   |             |       | 2       |          |
| Xsize 0  | )                 | Ysize (     | )     |         |          |
| 💿 Emp    | ty block          | 🔲 With Cent | er    |         |          |
| 💿 Sele   | ctions Definition |             |       |         |          |
| 💿 Link   | to DPF Object     |             |       |         |          |
| Reve     | rse               | Attributes  |       |         |          |
| Mirror   | No -              | Rotation 0  |       |         |          |
| Pattern  |                   |             |       |         |          |
|          | 0                 | 0           |       |         |          |
|          | 0K                | A           | \pply |         | Cancel   |

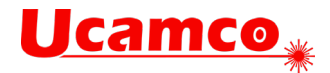

# **Edit Complex**

| Aperture Editor                             |                 |
|---------------------------------------------|-----------------|
| Number <sub>13</sub><br>Name                | Shape Complex - |
| Xsize 0.7<br>Ysize 0.7<br>Scale 1.0<br>Edit |                 |
| Reverse                                     | Attributes      |
| Mirror No V<br>Pattern                      | Rotation 0      |
| 0                                           | 0               |
| ОК                                          | Apply Cancel    |

# Edit Block

| Aperture Editor                             |                      |             | × |
|---------------------------------------------|----------------------|-------------|---|
| Number 13<br>Name                           |                      | Shape Block | • |
| Xsize 0<br>Edit Multi Edit<br>Reload Update | Ysize 0<br>Keep Link |             |   |
| Reverse                                     | Attributes           |             |   |
| Mirror No 🔻<br>Pattern 🔳 👻                  | Rotation 0           |             |   |
| 0                                           | 0                    |             |   |
| ок                                          | Apply                | Cancel      |   |

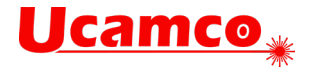

#### Load

| 🛃 Ouvrir             |                            |                   | - |       |           | ×     |
|----------------------|----------------------------|-------------------|---|-------|-----------|-------|
| Rechercher dan       | s : 🕕 Nouveau di           | ossier            |   | - 🔊 🛛 | 🤌 🔜 📰     |       |
| Documents<br>récents |                            |                   |   |       |           |       |
| <b>Bureau</b>        |                            |                   |   |       |           |       |
| Mes<br>documents     |                            |                   |   |       |           |       |
| i 🔍<br>Ordinateur    |                            |                   |   |       |           |       |
|                      | <u>N</u> om de fichier :   |                   |   |       | <u></u> u | Jvrir |
| Réseau               | Fichiers du <u>t</u> ype : | Tous les fichiers | 3 | •     | Anı       | nuler |

Load aperture from the selected DPF file and add them at the end of the aperture list

## Print

| 🖪 Apertures Page Se       | etup 🗾       |
|---------------------------|--------------|
| Paper                     | ]            |
| Size: A4                  | •            |
| Orientation               | Scale        |
| Ortrait                   | Fit to Page  |
| 🔘 Landscape               | 🔘 Scale: 1.0 |
| Margins                   |              |
| Left: 1"                  | Right: 1"    |
| Top: 1"                   | Bottom: 1"   |
| Header                    | Alignment    |
| 📃 Add Header 🛛 💿 Top Left |              |
|                           | Center       |
| Print                     | Save Cancel  |

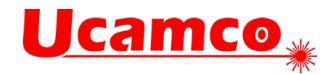

# Errors...

| 🛃 Error          | Handling : CopperClearance             |
|------------------|----------------------------------------|
| <u>E</u> rrors ¿ | <u>A</u> ctions ⊻erify <u>O</u> ptions |
| Errors L         | oaded:                                 |
| Active           | 1398 out Of Total # 1398               |
| Туре             | ALL                                    |
| Layer [          |                                        |
| Status           |                                        |
| Scroll           | 💿 Scan 🛛 💿 Propose 💿 Repair            |
| P                |                                        |
| Curre            | ent Fault                              |
| Туре             | TRACK TO TRACK                         |
| Layer            | 1208                                   |
| Info             | Annotations                            |
| Clear            | c: 0.257 mm                            |
| Metho            | od :                                   |
| N- 64            | en file in Frult Data Data             |
| NO CI            | .g file in fault baca base             |
| Status           |                                        |
| F:               |                                        |

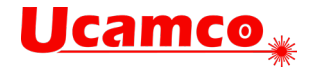

# Numbers...

| S Number  | s in : mm  | ×        |
|-----------|------------|----------|
| 🔽 Point1  | 508.127    | 501.015  |
| 📝 Point2  | 508.1778   | 500.5832 |
| Center    | 508.1524   | 500.7991 |
| Offset    | 0.0508     | -0.4318  |
| Distance  | 0.4348     |          |
| Angle     | -83.29     |          |
| Clearance | 0.257      |          |
| Res       | et         | DO       |
| Measure   |            |          |
| Obje      | cts Points | Layer    |

#### Point1

Displays the coordinates of the first point indicated by a small cross.

#### Point2

Displays the coordinates of the second point indicated by a small cross.

#### Center

Displays the center coordinates between Point1 and Point2.

#### Offset

Displays the X and Y size of the enclosing rectangle. This is also the size of the job. Negative values are indicated by a right to left or an up to down offset.

#### Distance

Displays the distance between Point1 and Point2.

#### Angle

Displays the angle between the virtual line connecting Point1 and Point2. The angle is between -180 and 180 degrees. CCW is the positive orientation.

#### Clearance

Displays the minimal clearance detected between Point1 and Point2.

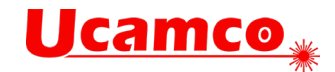

# Query Object...

| 🖪 Query  | Object              |
|----------|---------------------|
|          | 1 of 1 True Objects |
| Туре     | DRAW Attributes >>  |
| From     | 507.365,501.015     |
| То       | 508.127,501.015     |
|          | -                   |
| Net      | 0                   |
| Aperture | 25 = CIR,0.1778     |
|          | Query Object        |

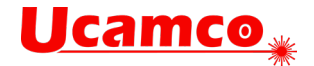

# Edit menu

# Cut

Choose Cut to remove objects from the layer in plane 1 and puts them in the clipboard.

# Сору

Choose Copy to copy objects (and their netlist information) from the layer in plane 1 to the clipboard.

### Paste

Choose Paste to place the clipboard's contents into all active layers, even when they are in plane 0 (hide).

## Clear

Clear the clipboard.

### Delete

Delete all selected objects on activated layers.

## Apertures

#### Clean

Remove all unused apertures all aperture lists of all active layers

### **Group Definition**

All objects that use a duplicate aperture definition are attached to the first aperture in the list which has this definition.

#### **Group number**

All objects that use a duplicate aperture definition and number are attached to the first aperture in the list which has this definition and number.

### Group Pos/Neg

Minimize the number of polarity levels (i.e. positive and negative sections) in the Aperture List without changing the image.

#### Replace

Replace an object's aperture definition with the current aperture definition of the layer in plane 1.

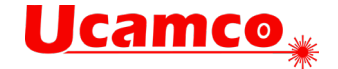

# Transform...

On Reference Points : Enables reference points in the layer(s) to be shifted along with the objects. Use Center : Select 'Use center' to Use the Center of the X and Y coordinates as specified in the Numbers dialog box.

Edit

| Transform Objects                |
|----------------------------------|
| On Reference Points Use Center   |
| Edit Rescale BGA Tracks BGA Pads |
| Direction 💿 🛟 🔿 🕶 🔿 🕇            |
| 🕞 🕞 💭 🗖 On Multiple Draws        |
| TÊR 🛱 🖆 F.                       |
|                                  |
|                                  |

₿+ Moves objects over relative distances to new positions in the same layer.

Copies objects within the same layer.

Drags vector starting or end points, to new locations.

On Multiple Draws : Lengthens or shortens a number of parallel draws. You can also use Multi drag when you want to work on multiple vector points, located on different chains of vectors.

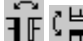

IF I ⊨ Mirrors objects along the X and Y axis.

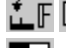

 $\mathbf{LF} \mathbb{F}$  Rotates objects in a layer.

Reverses an objects polarity.

Actates objects in a layer.

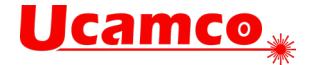

#### Rescale

| Transform Objects                                                                                                    |
|----------------------------------------------------------------------------------------------------|
| On Reference Points                                                                                                    |
| Edit Rescale BGA Tracks BGA Pads                                                                                                    |
| Image: Second second secon |
| Register On Points                                                                                                    |
| • 🚺 🖸                                                                                                    |
| 🔿 🕵 💿 Straight 🔿 Rounded                                                                                                    |

Click [Set Origin] to change the Origin (zero point) of the job's layers.

Click [Set Origin Center] to set the Origin (zero point) of the job's layers to the centerpoint.

Click [Scale] to apply a proportional Scale factor to the DPF data.

Register On Points : Click [Register On Points] to shrink, expand or distort a complete DPF layer.

[Thicken] & [Thin] : Click on [Thicken] or [Thin] to make shapes larger or smaller.
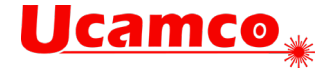

#### **BGA Tracks**

| Transform Objects                |
|----------------------------------|
| 🔲 On Reference Points            |
| 🔲 Use Center                     |
| Edit Rescale BGA Tracks BGA Pads |
| Min. Length: 0                   |
| Chamfer 0 0                      |
| Fillet                           |
| Round 0                          |
|                                  |
|                                  |

Drags a draw maintaining the angle of its connection with two other draws.

Min. Length : If during a Drag Constant Angle action one of the dragged lines becomes smaller than the specified length, dragging will not continue. Enter 0 if you do not want to specify a minimum length.

Use limit : If during a Drag Constant Angle action using numbers one of the dragged line becomes smaller than the specified minimum length, dragging will not continue.

# Here are a space between selected draws using the outer two draws as reference.

Connects the draws from a Ball Grid Array to a selected draw. Select the required draws from the BGA and select the required draw. Clicking Drag to Line will connect the BGA with the draw.

| Chamfer : From to |
|-------------------|
| Fillet : From to  |
| Round : From to   |

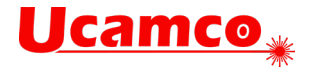

| 🖬 Tr | ansform Ol                       | bjects 🗾            |  |  |
|------|----------------------------------|---------------------|--|--|
|      |                                  | On Reference Points |  |  |
|      |                                  | 📃 Use Center        |  |  |
| Edit | Rescale                          | BGA Tracks BGA Pads |  |  |
|      | exclude co                       | ntour regions       |  |  |
|      | 📰 only on BGA's (uBGA attribute) |                     |  |  |
| ۲    | absolute                         | 0                   |  |  |
| 0    | relative                         | 5 %                 |  |  |
| E    | inlarge                          |                     |  |  |
|      |                                  |                     |  |  |
|      |                                  |                     |  |  |

[Enlarge] : Starts the enlarge action

Absolute : The longest side of the BGA pad will be enlarged using the specified absolute value (current unit).

Relative : The longest side of the BGA pad will be enlarged using the specified relative value (%)

exclude contour regions : Disables enlarge action on contours.

only on BGA's (uBGA attribute) : Restricts enlarge action to objects that have the uBGA attribute set.

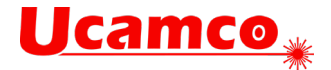

# Insert

# Toolbox

| Editing Toolbox                                                                                                    |   |
|----------------------------------------------------------------------------------------------------|---|
| Insert                                                                                                    | ٦ |
| Flash                                                                                                    | 1 |
|                                                                                                    |   |
| Draw                                                                                                    | 1 |
| $\mathbb{Z} \times \mathbb{Z} \otimes \mathbb{Z} \times \mathbb{Z} \otimes \mathbb{Z} \times \mathbb{Z} \times \mathbb{Z} \times \mathbb{Z} \otimes \mathbb{Z} \times \mathbb{Z} \times $ |   |
| Arc                                                                                                    | 1 |
|                                                                                                    |   |
| Full Arc                                                                                                    | 1 |
|                                                                                                    |   |
| Edit                                                                                                    |   |
|                                                                                                    |   |
| _ Delete                                                                                                    |   |
| $\times$ $\times$                                                                                                    |   |
| Snap                                                                                                    |   |
|                                                                                                    |   |

#### Insert > Flash

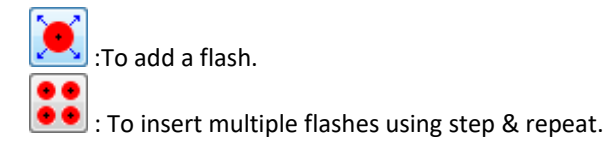

#### Insert > Draw

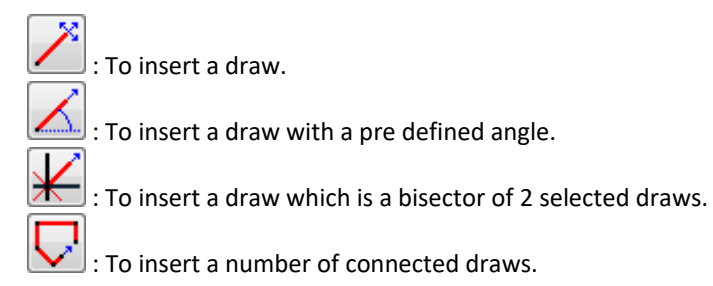

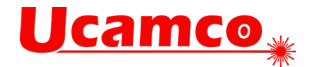

- : To insert a draw as a tangent of 2 circles.
- I: To insert a draw as a tangent of an arc.
  - : To insert 4 connected draws in a rectangular shape (see Insert>Box)
  - : To insert a draw as an orthogonal draw with respect to a selected draw.
  - : To duplicate an existing draw as a parallel draw at a specified distance.

#### Insert>Arc

: To insert an arc which is defined by 3 points (start, end and intersection point)
 : To insert an arc which is defined by 2 points (start and middle point)
 : To insert similar arc with smaller/bigger diameter

#### Insert>Full Arc

- 🥗 : To insert a full arc. The radius of the arc can be set to a fixed value or can be set by dragging the mouse.
  - : To insert a full arc which is going trough 3 specified points.
  - : To insert a full arc in between 2 selected tangent lines.
  - To insert a full arc in between 3 selected tangent lines.
  - : To insert similar full arc with smaller/bigger diameter

#### Edit

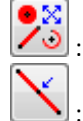

: To modify the coordinates of an indicated object.

: To insert a break

#### Delete

: To delete selected objects. : To delete an indicated object. : To keep the indicated segment of an object.

#### Snap

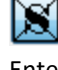

: Deactivate any Snap mode or use hotkey x.

Entering 1,2 or 3 on numerical keyboard will set snap plane color (sets outline color of "No Snap" button)

😟 : Activate/Deactivate Snap to Grid.

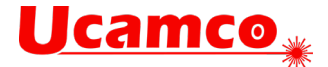

Activate/Deactivate Snap to the endpoints of a line or arc.
 Selecting this option will deactivate the "Snap to virtual point".
 Activate the "Snap to Outline" toggle to snap to any corner of the outline.

EXACTIVATE/Deactivate Snap to the nearest object (arc or line). Activate the "Snap to Outline" toggle to snap to any point of the outline.

: Activate/Deactivate Snap to the center of a line or arc.

Activate the "Snap to Outline" toggle to snap to any mid point of the outline.

: Activate/Deactivate Snap to the intersection of 2 or more objects.

Activate the "Snap to Outline" toggle to snap to any intersection point of the outlines.

Sectivate/Deactivate Plane Intersect & Object Intersect.

Snap to any location where objects on a Data layer intersects with objects on a work layer.

The work layer should have the same plane color as the outline of the Snap button.

Activate the "Snap to Outline" toggle to snap to any intersection point of the outlines on Data and Work layer.

: Activate/Deactivate Snap to a virtual intersection point. Selecting this option will activate the "Snap to intersection" mode and deactivate the "Snap to Endpoints" mode.

Activate the "Snap to Outline" toggle to snap to any virtual intersection point of the outlines.

Ŷ

: Activate/Deactivate Snap to outline mode.

When deactivated, all snap actions apply to the skeleton view (default). When activated, all snap actions apply to the outline view.

This toggle affects ALL snap modes (except snap to grid)

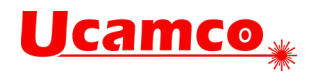

# Vector Text...

| 🖪 Insert | Vector Text  |
|----------|--------------|
| String   |              |
| Font     | ODBstandard  |
| Width    | 0            |
| Space    | 0            |
| Rotation |              |
| Scale    | 1            |
| Mirror   | None -       |
| ОК       | Apply Cancel |

# Barcode 39...

| Barcode39            | ×      |
|----------------------|--------|
| Value                |        |
| Barcode Height       | 10.668 |
| Narrow Bar Width     | 0.254  |
| Wide To Narrow Ratio | 3      |
| OK Apply             | Cancel |

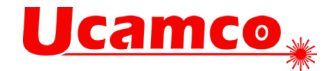

# Reference...

| Reference Points                          |             |
|-------------------------------------------|-------------|
|                                           |             |
| On All Active Layers Auto-increment index |             |
| Point 0<br>Add/Modify                     | 0<br>Delete |

Reference is used to place a hot spot on a DPF, this point can be used later for outputting data. It is also used in combination of "Register On Points" for scanned data.

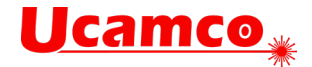

# Undo menu

# Undo

Choose Undo from the Edit menu to undo the last UCAM operation.

# Redo

Choose Redo from the Edit menu to redo the operation which was last undone.

### Clear

Choose Undo Clear from the Edit menu to clear the contents of the undo buffer.

# **Options...**

| 🛃 Undo / Red |            | <b>X</b> |
|--------------|------------|----------|
| Undo         | Select All |          |
| Redo         | nothing    |          |
|              |            |          |

[Undo] : Click Undo to undo the last UCAM operation which is displayed in the Undo field. [Redo] : Click Redo to redo the last UCAM operation which is displayed in the Redo field.

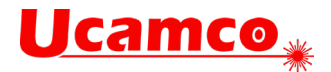

# Verify submenu (Tools menu)

Arcs...

| Verify Arcs & Draws              |
|----------------------------------|
| Invalid Arcs<br>Select Validate  |
| Zero Length Draws and Arcs       |
| Maximum length: 0                |
| Functional Draws/Arcs            |
| 🔲 Non Functional Draws/Arcs      |
| Select Delete Replace with Flash |
| Cancel                           |

Use this dialog box to check all active layers for the presence of invalid arcs or (near) zero-length draws

# Copper Repair...

| 📑 Copper Repair | . <b>X</b>   |
|-----------------|--------------|
| 📝 Pinholes      |              |
| Smaller than    | 0.0254       |
| Expand          | 0.0025       |
| 🔽 Peelables     |              |
| Smaller than    | 0.1016       |
| Minimum size    | 0.0254       |
| Expand          | 0.0025       |
| Slivers         |              |
| Smaller than    | 0.1016       |
| Minimum size    | 0.0254       |
| Expand          | 0.0025       |
| ОК              | Apply Cancel |

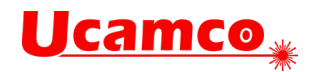

# SmartDRC...

| 📓 Smart Design                | Rule Check  |             | -         | <b>—</b> ×- |
|-------------------------------|-------------|-------------|-----------|-------------|
| Setup Results                 |             |             |           |             |
| Configuration                 | Classe4     | -           | Class All | •           |
| Checks (All)                  |             |             |           |             |
| Active                        | Class       | Check       | Value     | Tolerance   |
|                               | LAYER       | PAD TO PAD  | 0.2       | 0           |
|                               | LAYER       | PAD TO TRA  | 0.2       | 0           |
|                               | LAYER       | TRACK TO T  | 0.2       | 0           |
|                               | LAYER       | MIN TRACK   | 0.2       | 0           |
| <b>v</b>                      | LAYER       | COPPER C    | 0.2       | 0           |
|                               | LAYER       | SP          |           |             |
|                               | LAYER       | ST          |           |             |
|                               | LAYER       | ST          | 0         |             |
|                               | LAYER.rout  | MIN RING LA | 0.254     | 0           |
|                               | LAYER.rout  | PARTIAL OV  |           |             |
|                               | LAYER.DRILL | PAD CLEAR   | 0.3048    | 0           |
|                               | LAYER.DRILL | TRACK CLE   | 0.3048    | 0           |
|                               | outer.DRILL | ISOLATED P  |           |             |
|                               | outer.DRILL | PARTIAL OV  |           |             |
| Options                       |             |             |           |             |
| Tolerance %                   |             |             |           |             |
| 📃 Build netlist 🔘 Layer 💿 Job |             |             |           |             |
| ✓ Use netlist                 |             |             |           |             |
| Select faults                 |             |             |           |             |
|                               |             |             |           | Check       |

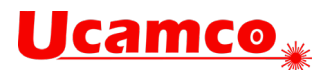

| 🔝 Smart Design Rule Check           | _                | <b>X</b>      |
|-------------------------------------|------------------|---------------|
| Setup Results                       |                  |               |
| Summary (All)                       |                  |               |
| Class Check Value Toler             | Min. found Una   | Acce Rep      |
| LAYER PAD T 0.2 0                   | 0,139 26         |               |
| LAYER TRAC 0.2 0                    | 0,129 855        |               |
| Filter                              |                  |               |
| Number of errors: 262               | 0 0              |               |
| Status: 📝 Unaccepted                | 📝 Accepted 📝     | Repaired      |
| Layer selection:                    | •                |               |
| Error navigation                    |                  |               |
| <b>▶</b> ? <b>4 4</b> 53 <b>▶ 1</b> | ₩                | repair all    |
| Scroll mode: 💿 Scan 🦳 Propo         | ise 🦱 Renair     |               |
|                                     |                  |               |
| Feedback: O All errors O Erro       | rs on plane1/2 🔘 | Current error |
| Current fault                       |                  |               |
| Layer Top                           | Туре             | PAD TO TRACK  |
| Original status: 🗶 unaccepted       | Current status:  | 🗶 unaccepted  |
| Info                                |                  |               |
| Clear: 0.1596 mm                    |                  |               |
|                                     |                  |               |
|                                     |                  |               |
|                                     |                  |               |
| Error preview                       |                  |               |
|                                     |                  |               |
|                                     |                  | ×             |
|                                     |                  |               |
|                                     |                  |               |
|                                     |                  |               |
|                                     |                  |               |
|                                     |                  | <b>%</b>      |
|                                     |                  |               |
|                                     |                  |               |

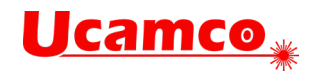

# Layer Rules

| DRC Class Editor          |    |                          | -  |             |           |                     | -               |       |          | x |
|---------------------------|----|--------------------------|----|-------------|-----------|---------------------|-----------------|-------|----------|---|
| LAYER                     | *  | LAYER                    |    | ]           | class     |                     | lahel           |       | in m     | 1 |
| outer                     |    | outer                    |    | Add Lav     | outer     |                     | Outer Laver C   | hock  |          |   |
| inner                     | =  | inner                    | -  |             | LAYER.D   | RILL                | Layer Drill che | eck   | <b>V</b> |   |
| mixed                     | =  | mixed                    | -  |             | LAYER.m   | nask                | Layer Mask C    | heck  | <b>V</b> | 1 |
| power                     |    | power                    |    | Add Lay-Lay | LAYER     |                     | Unused Pads     |       | <b>V</b> |   |
| ground                    |    | ground                   |    |             | outer.DR  | ILL                 |                 |       | <b>v</b> |   |
| DRILL                     |    | DRILL                    |    | Remove      |           |                     |                 |       |          |   |
| drill                     |    | drill                    |    |             | _         |                     |                 |       |          |   |
| buried                    |    | puried                   |    |             |           |                     |                 |       |          |   |
| plind                     |    | pling                    |    |             |           |                     |                 |       |          |   |
| upplated                  |    | upplated                 |    |             |           |                     |                 |       |          |   |
| fiving                    |    | fiving                   |    |             |           |                     |                 |       |          |   |
| nihhlo                    | Ŧ  | nihhlo                   | -  |             |           |                     |                 |       |          |   |
| Tolerance<br>Vse Netlist  | 0. | 0 %                      |    |             |           |                     |                 |       |          |   |
| Туре                      | V  | alue +/- Tol 🛛 Tolerance | La | abel        | Туре      |                     | Label           |       |          |   |
| 📝 Pad Pad                 | 0. | 149 0                    |    |             | 🔳 Single  | Pad                 |                 |       |          |   |
| 📝 Pad Track               | 0. | 149 0                    |    |             | 🔳 Single  | Track               |                 |       |          |   |
| 🔽 Track Track             | 0. | 149 0                    |    |             | 📃 Ign     | ore Embedded Object | s               |       |          |   |
| 🔲 Track Diff              | 0. | 254 0                    |    |             | 📃 Track A | Angle               |                 |       |          |   |
| 📝 Min Track               | 0. | 15 0                     |    |             | 📄 Overlaj | oping Pads          |                 |       |          |   |
| 🔲 Min Pad Size            | 0  | 0                        |    |             | 📃 Therm   | al Gap              |                 |       |          |   |
| 📃 Min Thermal Gap         | 0  | 0                        |    |             | 📃 Non-pl  | ateble Holes        |                 |       |          |   |
| 🔲 Min Character Thickness | 0  | 0                        |    |             | Exclud    | e Text              |                 |       |          |   |
| V Peelable SMD            | 0. | 0762 0                   |    |             |           |                     |                 |       |          |   |
| Min Size                  | 0  | 0                        |    |             |           |                     |                 |       |          |   |
| Peelable Round            | 0. | 0762 0                   |    |             |           |                     |                 |       |          |   |
| Min Size                  | 0  | 0                        |    |             |           |                     |                 |       |          |   |
| Predrilled Hole           | 0. | 254 0                    |    |             |           |                     |                 |       |          |   |
| Center Center Overlap     | 0  | 0                        |    |             |           |                     |                 |       |          |   |
| Center Center Distance    | 0. | 254 0                    |    |             |           |                     |                 |       |          |   |
| Copper Cut-in             | 0. | 254 0                    |    |             |           |                     |                 |       |          |   |
| Same Net Spacing          | 0. | 254 0                    |    |             |           |                     |                 |       |          |   |
| Check                     |    | Save                     |    | Save As     |           | Reset               |                 | Cance | I        |   |

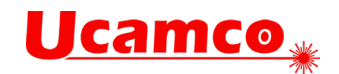

# Layer-Layer Rules

| DRC Class Editor                                                                                                    |                                |                                                                                                    |     |                                  |                                                        |                                                                                                    | -                                                  |      | x |
|----------------------------------------------------------------------------------------------------|--------------------------------|----------------------------------------------------------------------------------------------------|-----|----------------------------------|--------------------------------------------------------|----------------------------------------------------------------------------------------------------|----------------------------------------------------|------|---|
| LAYER<br>outer<br>inner<br>mixed<br>power<br>ground<br>DRILL<br>drill<br>buried<br>blind<br>plated<br>unplated<br>fixing<br>mibble |                                | LAYER<br>outer<br>inner<br>mixed<br>power<br>ground<br>DRILL<br>drill<br>buried<br>blind<br>plated<br>unplated<br>fixing<br>wikblo | * H | Add Lay<br>Add Lay-Lay<br>Remove | class<br>outer<br>LAYER.I<br>LAYER.I<br>LAYER.outer.Df | lab<br>Out<br>DRILL Lay<br>nask Lay<br>NLL -                                                                | el<br>er Layer Check<br>er Mask Check<br>Ised Pads | in m |   |
| Vse Netlist                                                                                                    | 0.0                            | 5 N                                                                                                    |     |                                  |                                                        |                                                                                                    |                                                    |      |   |
| Type  Pad Clearance  Track Clearance  Ring Lay2->Lay1  Ring Lay1->Lay2  Center Center                                              | Va<br>0.4<br>0.1<br>0.1<br>0.1 | alue +/- Tol Tolerance<br>8 0<br>4 0<br>16 0<br>254 0<br>254 0<br>254 0<br>0                                                       |     |                                  | Type<br>Isolati<br>Partia<br>Powe<br>Cleara            | ed Pad Lay1<br>ed Pad Lay2<br>I Overlap<br>r Ground Short<br>ance Of 0 Is Error<br>earance on Embedded Pads |                                                    |      |   |
| Check                                                                                                    |                                | Save                                                                                                    |     | Save As                          |                                                        | Reset                                                                                                    | Cance                                              |      |   |

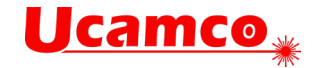

### **Net Compare**

| al Net Compare                                |                                                                                                    |        |  |  |  |  |  |  |
|-----------------------------------------------|----------------------------------------------------------------------------------------------------|--------|--|--|--|--|--|--|
| Basic Tests : Shorts - Opens - Lost Elements  |                                                                                                    |        |  |  |  |  |  |  |
| 💿 Basic Tests + Test if reference pad tou     | ches more than 1 net                                                                                                 |        |  |  |  |  |  |  |
| 💿 Basic Tests + Test if reference pad tou     | ◯ Basic Tests + Test if reference pad touches more than 1 net + Test if reference pad is not fully covered by copper |        |  |  |  |  |  |  |
| 🔲 Test if reference pad is missing a flash    |                                                                                                    |        |  |  |  |  |  |  |
| MultiJob Net Compare                          |                                                                                                    |        |  |  |  |  |  |  |
| D:\Denis\Temp\Training\reference\Training.job |                                                                                                    |        |  |  |  |  |  |  |
| Panelize Reference                            |                                                                                                    |        |  |  |  |  |  |  |
| ОК                                            | Apply                                                                                                    | Cancel |  |  |  |  |  |  |

Choose Net Compare from the Verify submenu to compare a job's current netlist information for electrical changing (golden reference).

# **Object Compare...**

| DPF Object Compare                                                                                                    |        |  |  |  |  |  |  |
|----------------------------------------------------------------------------------------------------|--------|--|--|--|--|--|--|
| Reference       Tolerance                                                                                                    | 0      |  |  |  |  |  |  |
| <ul> <li>Window (drill Points)</li> <li>Objects Moved</li> <li>Aperture Shape</li> <li>Objects Added</li> <li>Aperture Size</li> <li>Objects Net</li> <li>Aperture Order</li> </ul> |        |  |  |  |  |  |  |
| OK Apply                                                                                                    | Cancel |  |  |  |  |  |  |

Choose Object Compare from the Verify submenu to display the DPF Object Compare dialog box. Use this dialog box to check for changes to individual objects in the DPF data. Each object in the active layers of the current job is compared with the corresponding object on the same layer in a reference job. Depending on the checks you have activated, changes to the object's characteristics are reported as errors in the Error handling dialog box.

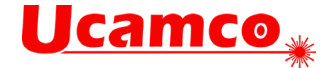

### Image Compare...

| 🖪 ImageCompare       |                |                       | ×   |  |  |  |  |  |  |
|----------------------|----------------|-----------------------|-----|--|--|--|--|--|--|
| Reference            |                |                       |     |  |  |  |  |  |  |
| 💿 İmage to Image     | Image to Image |                       |     |  |  |  |  |  |  |
| Compare laye         | r in plane 1 a | against layer in plan | e 2 |  |  |  |  |  |  |
| O External Layer     |                |                       |     |  |  |  |  |  |  |
|                      |                |                       |     |  |  |  |  |  |  |
| 🔲 Auto Alignr        | ment           |                       |     |  |  |  |  |  |  |
| Layer Polarity       | Copper Tol     | lerance               |     |  |  |  |  |  |  |
| Current 🔳            | Missing        | 0.254                 |     |  |  |  |  |  |  |
| Reference 🕭          | Exceeding      | 0.254                 |     |  |  |  |  |  |  |
| View Errors Accuracy |                |                       |     |  |  |  |  |  |  |
| 0                    |                |                       |     |  |  |  |  |  |  |
| Ok                   | Apply          | Canc                  | el  |  |  |  |  |  |  |

Choose Image Compare from the Verify submenu to display the Image Compare dialog box. Use this dialog box to optically inspect a complete job against a reference job or one layer against a reference layer.

Image Compare can verify complete job against a reference job, or verify any kind of layer (copper, drill, rout paths, soldermasks, paste layers, silk screens,..) against a reference (dpf) layer.

The outcome of an Image Compare process is an error list. The errors in this list can be viewed with the functions in the Error Handling dialog box.

All differences can be saved as an \*.ufd file and loaded again later.

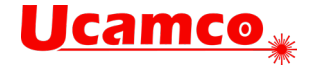

# **Editing submenu (Tools menu)**

# Clipping...

| 🗔 Clipping     |             |                |  |
|----------------|-------------|----------------|--|
| Clip Reference | Outline     | •              |  |
| Clip Side      | Olip Inside | 🔘 Clip Outside |  |
| Clip Clearance | 0           |                |  |
| Minimum Length | 0           |                |  |
| Rounded Lines  |             |                |  |
| ок             | Apply       | Cancel         |  |

### Connect...

| Connect Pad Track |       |               |  |  |  |  |  |  |
|-------------------|-------|---------------|--|--|--|--|--|--|
| Active Radius     | 0     |               |  |  |  |  |  |  |
| Snap Radius       | 0     |               |  |  |  |  |  |  |
|                   |       | 📃 Use Netlist |  |  |  |  |  |  |
| ок                | Apply | Cancel        |  |  |  |  |  |  |

Choose Connect from the Editing submenu to display the Connect Pad Track dialog box. Use this dialog box to connect pads and tracks that are close enough to one another.

Active Radius : Defines which pads and tracks should be connected to each other. The connection takes place when the pads and tracks are closer to each other than the active radius.

The new track is drawn with the smallest aperture (of the two endpoints) or a new circular aperture (with the size of the smallest pad) is used if the two pads are non draw apertures.

#### **Snap Radius**

The snap radius defines **how** these pads and tracks should be connected. If the distance between the end points is smaller than the snap radius, one of the end points snaps to the other. If the distance between the end points is larger than the distance specified then a new vector is created to close the gap. Note that Snap radius is ignored when tracks are in a direct line with each other: in this case one of the two tracks is lengthened by dragging its end point to the end point of the other track (no connecting draw is added).

The Snap Radius should be smaller than the Active Radius.

#### Use Netlist

When the toggle is activated, only objects which have identical and valid netlist numbers can be connected. Objects for which there is no valid netlist info available will provoke an error message and will be disregarded.

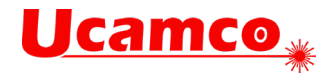

# Contours...

| 🛃 Contour Hand   | ling 💌         |  |  |  |  |  |
|------------------|----------------|--|--|--|--|--|
| measure          |                |  |  |  |  |  |
| Measure          | Edit Recognize |  |  |  |  |  |
| Replace          |                |  |  |  |  |  |
| Gap              | 0.0025         |  |  |  |  |  |
| Overlap          | 0              |  |  |  |  |  |
| Generate         |                |  |  |  |  |  |
| 💿 Bitmap 🔘 Exact |                |  |  |  |  |  |
| Ppi              | 8000           |  |  |  |  |  |
| Margin           | 0.0127         |  |  |  |  |  |
| Dxdy             | 0              |  |  |  |  |  |
| Dx               | 0              |  |  |  |  |  |
| Dy               | 0              |  |  |  |  |  |
| Contourize       |                |  |  |  |  |  |
| Merge Single Add |                |  |  |  |  |  |
| Replace Inne     | rs with Outers |  |  |  |  |  |

# Expand...

| 🛃 Expand | -             | ×         |
|----------|---------------|-----------|
| Arcs     | 🗖 Text 📄 True | e Objects |
| ОК       | Apply         | Cancel    |

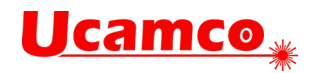

# FlashMaker...

| FlashMaker          |                   | <b>—</b> × |
|---------------------|-------------------|------------|
| Find                | Replace           | Setup      |
| <u>g</u>            |                   |            |
|                     |                   |            |
|                     |                   |            |
|                     |                   |            |
|                     |                   |            |
|                     |                   |            |
|                     |                   |            |
|                     |                   |            |
|                     |                   |            |
|                     |                   |            |
|                     |                   |            |
| Next                | Change            | Edit       |
| Delete              | Deselect          | Pick       |
| Delete Compl        | Deselect Co       |            |
| M 1 BOX,0.5994,2.02 | :18,R=0.025:0.025 |            |
| M 1 COM,2.413,2.209 | 98                |            |
|                     |                   |            |
|                     |                   |            |

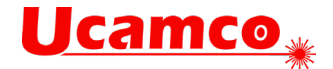

#### Setup

| 🛃 FlashMaker Setup |      |  |  |  |  |  |  |
|--------------------|------|--|--|--|--|--|--|
| Min Cutoff         | 0    |  |  |  |  |  |  |
| Min Size           | 0    |  |  |  |  |  |  |
| Max Size           | 5.08 |  |  |  |  |  |  |
| Tolerance 0.0127   |      |  |  |  |  |  |  |
| 🔲 Use Masks        |      |  |  |  |  |  |  |
| Deselect Nonmodel  |      |  |  |  |  |  |  |
| OK Apply Cancel    |      |  |  |  |  |  |  |

#### Min Cutoff field

Enter a value in the Min Cutoff field to define the minimum size of the cutoff corner of a model. A model with cutoff corners larger than Min Cutoff remains a box with rounded corners and a model with cutoff corners smaller or equal than Min Cutoff is converted into a rectangle.

A value of 0 means that only those painted models that are perfect rectangles are converted to rectangular apertures.

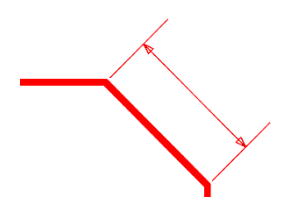

#### Min Size field

Enter a value in the Min Size field to define the minimum size of the enclosing rectangle of the models to be converted. Models eligible for replacement that are smaller (in the x-direction or in the y-direction) than the minimum size are not converted.

A value of 0 means that you should convert all (or selected) painted models smaller than the maximum size (see below).

#### Max Size field

Enter a value in the Max Size field to define the maximum size of the enclosing rectangle of the models to be converted. Models eligible for replacement that are larger (in the x-direction or in the y-direction) than the maximum size are not converted.

Example:

A value of 200 mils, means that anything over 200 mils is not considered by FlashMaker.

#### Tolerance

Deactivate Tolerance to use the best tolerance. This tolerance is determined based on the painted data. This is the default.

Activate Tolerance to use the tolerance value specified in the Tolerance field.

While converting, a small difference remains between the painted models and the flashed models. Only the conversions that have a difference smaller than the indicated tolerance are completed.

#### Use Masks

Limit find/replace only to objects in signal layers which are (partially) free of mask.

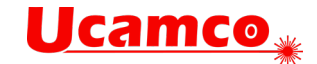

#### Deselect Nonmodel

Searches for models in 'selected data` only. Objects not belonging to model instances are deselected.

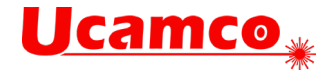

# Flip Job...

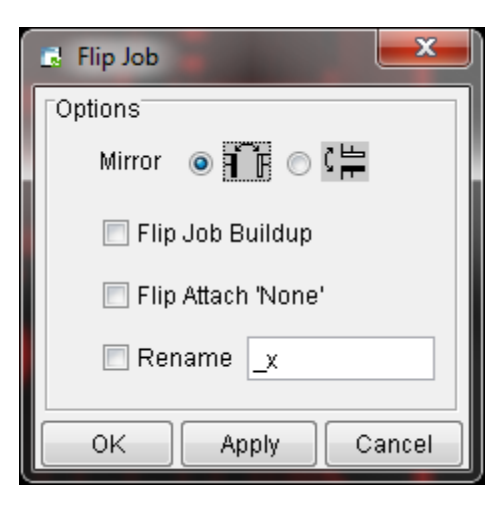

#### Flip Job Buildup

Flips the entire job as one, and not each layer separately. Therefore the first layer becomes the last and so on. Non attached layers are not flipped and preserve their order in the buildup.

#### Flip Attach `None'

Flips the extra layers with `None' attachment. Normally the extra non-attached layers are not flipped.

#### Rename

Adds the extension specified in the Rename field to the flipped layers. The flipped layers lose the extension when they are flipped back to their original position

| Models | -           | <b>x</b>   |
|--------|-------------|------------|
|        | Xsize       | 0.6858     |
|        | Ysize       | 2.1082     |
|        | 🔲 Tolerance | 0          |
|        | Instances   | 0          |
|        | Define      | Selections |
|        | Creat       | e Standard |
|        | Creat       | e Complex  |
|        | Select      | Replace    |

# Models...

#### Tolerance

After clicking Select, "UCAM" selects instances of the defined model using a tolerance. This tolerance is derived from the length of the tracks in the model.

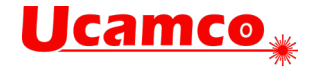

# **Register...**

| 🛃 Register          |             |          |  |
|---------------------|-------------|----------|--|
|                     | Radius X    | Radius Y |  |
| On Grid             | 0           | 0        |  |
| On Pads             | 0           |          |  |
| 🔲 On Pad Flashpoint |             |          |  |
| A                   | lign Layers | Close    |  |

#### [On Grid]

Snaps all selected objects within the (rectangular) action area of a grid point to the grid. The action area is defined in the Radius X and Radius Y fields. All other objects are left at their original position.

#### [On Pads]

Pads in the active layers are registered to the nearest flash point of corresponding pads on a layer in plane 2. If the size of the pad on plane 2 is more than 3 times the size of the pad to be registered, registration will be done on the closest of 3 points :

Flashpoint

Start position of a virtual track covering the pad on which to be registered

End position of a virtual track covering the pad on which to be registered

Tracks are offset with the average offset of the pads.

#### **On Pad Flashpoint**

Activate this toggle to register on flashpoint only.

#### [Align Layers]

Adjusts the relative position of all active layers using translations, rotations and mirroring. A report on the result of the registration appears in the startup window.

The reference layer for the registration is defined with the following priority:

The reference layer is the active layer in Plane 3 is taken first.

The leftmost drill layer in the Job Editor is the reference layer if there is no active layer in Plane 3.

### **Reverse Layer**

Choose Reverse Layer to reverse objects on all active layers (that are strictly positive). The outline layer is used to determine which objects to reverse. Objects residing inside the outline layer are reversed.

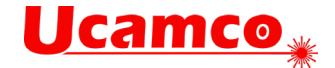

# Tooling submenu (Tools menu)

Rout...

|                             |               | 🐻 Rout Manager 📃                                                                                         | ٢ |  |
|-----------------------------|---------------|----------------------------------------------------------------------------------------------------|---|--|
|                             |               | Cleanup Editor Tools Dimensioning                                                                        |   |  |
|                             |               | Optimize Path                                                                                            |   |  |
|                             |               |                                                                                                    |   |  |
|                             |               | Simulate                                                                                                 |   |  |
|                             |               |                                                                                                    |   |  |
|                             |               | Modify Corners                                                                                           |   |  |
|                             |               |                                                                                                    |   |  |
| Rout Manager                |               | Open Path                                                                                                |   |  |
| Cleanup Editor Tools Dimens | ioning        | → <u></u>                                                                                                |   |  |
| Parameter Set               | - 🔳 💼         | Generate Arcs                                                                                            |   |  |
| 🔽 Reconstruct Arcs          | 0.0254        |                                                                                                    |   |  |
| 🔽 Validate Arcs             | 0             |                                                                                                    |   |  |
| 📝 Remove Small Objects      | 0.0003        |                                                                                                    |   |  |
| 📝 Connect Objects           | 0.0003        |                                                                                                    | - |  |
| 🔽 Remove Redundant Objects  |               |                                                                                                    |   |  |
| Cleanup                     |               |                                                                                                    |   |  |
|                             |               |                                                                                                    |   |  |
| Snap                        |               | Snap                                                                                                    |   |  |
|                             | $\sim$ $\sim$ | $\blacksquare \blacksquare \times \heartsuit \heartsuit \times \heartsuit \land \checkmark \blacksquare$ |   |  |

#### Parameter Set

Enter new Parameter Set name or select existing Set from drop-down list

#### **Reconstruct Arcs**

Expanded arcs are reconstructed when they contain draws smaller than a specified value.

#### Validate Arcs

Automatic replacement of invalid arcs by valid ones.

#### **Remove Small Objects**

- Objects smaller than the specified value are removed.

- Objects which length is smaller than two times the aperture size are detected and connected. Connecting objects are trimmed if necessary.

#### **Connect Objects**

Connect all objects in a chain if they are not connected within a specified tolerance. Vectors which are not connected are, where possible, changed in length until they connect.

#### **Remove Redundant Objects**

Removes all objects which are no longer needed.

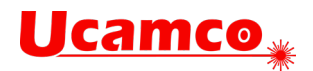

# Distort...

| 🛃 Distort | <b>X</b>     |
|-----------|--------------|
| X Factor  | 1            |
| Y Factor  | 1            |
| 🔲 Use Ce  | enter        |
| ОК        | Apply Cancel |

# Drill Map...

| 📑 Drill Map | þ                    |        | - 10 Mar 1 | <b>X</b> |
|-------------|----------------------|--------|------------|----------|
| Number      | Diameter             | Symbol | Symbols    |          |
| 2<br>1      | 4.500000<br>1.000000 | -      |            |          |
|             |                      |        | 0          |          |
|             |                      |        |            |          |
|             |                      |        | đ          |          |
|             | Replace              | Cancel | Symbol     |          |

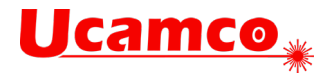

# Fill Pattern...

### Fill with Pads

| 🖬 Fill Pattern                |
|-------------------------------|
| Fill With Pads                |
| 💿 Odd <sub></sub> Even 🔿 Full |
| 🥅 Keep Edge                   |
| OK Apply Cancel               |

**Fill with Tracks** 

| 📑 Fill Pattern |             | <b>— X</b> |
|----------------|-------------|------------|
| Fill Wi        | th Tracks 🔹 |            |
|                | •           |            |
| Step           | 0           |            |
| Width          | 0           |            |
| Rotation       |             |            |
| 📃 Keep E       | dge         |            |
| ок             | Apply       | Cancel     |

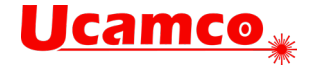

#### Fill with Starburst

| 🛃 Fill Pattern             |  |
|----------------------------|--|
| Fill With Starburst        |  |
| Segments                   |  |
| 💿 Odd 🛛 🔘 Even 🔘 Alternate |  |
| Black %<br>50              |  |
| 🔲 With Center              |  |
| 🗖 Keep Edge                |  |
| Edge Width 0               |  |
| OK Apply Cancel            |  |

### Fill Vector...

| 📑 Fill Vecto                                | r               | ×                                                |
|---------------------------------------------|-----------------|--------------------------------------------------|
| Overlap<br>Diameter<br>Ape Count<br>Ape Num | 0.127<br>1<br>1 | Complexes<br>Thermals<br>Text<br>Boxes<br>Donuts |
| Ок                                          | Apply           | Cancel                                           |

#### Overlap

The minimum overlap between two adjacent draws.

#### Diameter

The diameter of the smallest aperture used for filling.

#### Ape Count

Maximum number of apertures that can be used for filling.

For each new aperture, the diameter is doubled. So, if you enter 4 and the smallest aperture is 2 mils, the filling algorithm uses 2 mil, 4 mil, 8 mil and 16 mil apertures.

#### Ape Num

Lowest number that may be used as aperture number for newly created apertures.

#### Complexes, Thermals, Text, Boxes, Donuts

If complexes, thermals, text, boxes and/or donuts also have to be filled, activate the corresponding toggle.

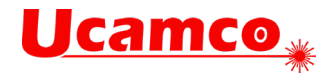

# Shave...

| Pad Shave                       |
|---------------------------------|
| Method: Clip 🗸                  |
| Clearance:                      |
| Pad Track: 🚺                    |
| Pad Pad: 0                      |
| Shave inside COMplex aperture 🔽 |
| OK Apply Cancel                 |

# Silk Optimize...

| Silk Clipping  |       |                  |  |
|----------------|-------|------------------|--|
| Silk Clipping  |       | ]                |  |
| Silk Clearance | 0.127 | 7                |  |
| Minimum Length | 0.127 | 7                |  |
|                |       | Apply            |  |
| Scale Text     |       |                  |  |
| Define as Tex  | đ     | Undefine as Text |  |
| Select Text    |       | Deselect Text    |  |
| Factor 1.0     |       | Scale Text       |  |
| Min. Clr. 0    |       |                  |  |
|                |       | Cancel           |  |

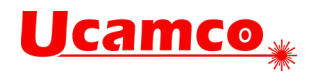

# Soldermask...

| 🛃 Soldermask             |                       |  |  |  |  |
|--------------------------|-----------------------|--|--|--|--|
| Create New Sold          | Create New Soldermask |  |  |  |  |
| Pad Thicken: 0.1         | 27                    |  |  |  |  |
| Shave Soldermas          | sk                    |  |  |  |  |
| Mask to Track: 0.        | 127                   |  |  |  |  |
| Mask to Pad: 0.          | 127                   |  |  |  |  |
| 🗖 Optimize Mask—         |                       |  |  |  |  |
| Minimum Ring:            | 0.0508                |  |  |  |  |
| Maximum Ring:            | 0.254                 |  |  |  |  |
| Mask to Copper:          | 0.127                 |  |  |  |  |
| Mask to Mask:            | 0.127                 |  |  |  |  |
| Exclude Big Pads         |                       |  |  |  |  |
| Big Pad Ring: 2.54       |                       |  |  |  |  |
| OK Apply Defaults Cancel |                       |  |  |  |  |

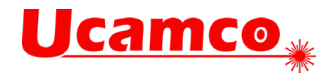

# Teardrop...

| 🛃 Tear Drop             |       |           | ×      |
|-------------------------|-------|-----------|--------|
| •                       | •     | ages<br>B |        |
| Distance                |       |           |        |
| Relative                | 50    | %         |        |
| 💿 Absolute              | 0.762 | ]         |        |
| Diameter                |       | _         |        |
| Relative                | 66    | %         |        |
| 🔘 Absolute              | 0.381 |           |        |
| Min Clearance:          | 0.381 |           |        |
| On Rectangles and Boxes |       |           |        |
| ОК                      | Apply | Defaults  | Cancel |

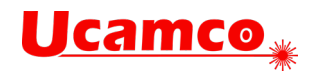

# Panel submenu (Tools menu)

# PanelPlus...

| PanelPlus                      |                  |                  |                                    |                                         |               | <b>—</b> × <b>—</b> |
|--------------------------------|------------------|------------------|------------------------------------|-----------------------------------------|---------------|---------------------|
| Input O                        | Results 🔲 Create | DPF Object Links |                                    |                                         | Input Sets    | s: ml 🔻             |
| Panel                          | inale 🦱 Multi    |                  | General                            |                                         |               | Save Delete         |
| Ordered:                       | 100              |                  | ☑ Add Coupons In ☑ L-shape Nesting | nl                                      |               |                     |
| Total:                         | 0.0 % 0          | Dummies          | ● Frame zero ○  Panel Layout       | Job zero                                |               |                     |
| PCBs/panel                     |                  |                  | Outline                            | 120.0164<br>3                           | 119.9896<br>3 | ]                   |
| Useful Area<br>Frames<br>Trame | ▼ mi             | •                | Fixed<br>Step<br>Rout Clearance    | <ul><li>123.0164</li><li>2.54</li></ul> | 122.9896      | ]                   |
| Area                           |                  |                  | PCB Rotation                       | Auto                                    | _             |                     |
| Batch :                        |                  |                  | Step Repeat                        |                                         | ¥. •          |                     |
|                                | ок               | Repr             | oduce                              | Save Report                             |               | Cancel              |

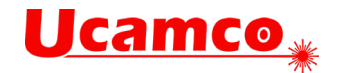

# **PanelPlus Results**

| 🛃 PanelF | Plus                       | _        | _          |                 |        |         |          |         |             |          |            |             | _          | ×           |
|----------|----------------------------|----------|------------|-----------------|--------|---------|----------|---------|-------------|----------|------------|-------------|------------|-------------|
| 🔘 Inpi   | ut 💿 🗄                     | Results  | 🔲 Create D | PF Object Links |        |         |          |         |             |          |            | Input Sets: | ml<br>Save | ▼<br>Delete |
| Results  | 3                          |          |            |                 |        |         |          |         |             |          |            |             |            |             |
| Fra      | me                         |          | Siz        | e PCBs          | Rot F  | ill Yie | ld Par   | nels    | Total       | Over     |            |             |            |             |
| 13x1     | 19                         |          | 384 x      | 530 6           | 0.0    | 51 5    | 1        | 7       | 102         | 2        |            |             |            |             |
| 14x1     | 17                         |          | 364 x      | 441 6           | 0.0    | 65 6:   | 1        | 7       | 102         | 2        |            |             |            |             |
| vari     | lable                      |          | 500 x      | 650 15          | 0.0    | 78 7-   |          | 7       | 105         | 5        |            |             |            |             |
|          |                            |          |            |                 |        |         |          |         |             |          |            |             |            |             |
|          |                            |          |            |                 |        |         |          |         |             |          |            |             |            |             |
|          |                            |          |            |                 |        |         |          |         |             |          |            |             |            |             |
|          |                            |          |            |                 |        |         |          |         |             |          |            |             |            |             |
|          |                            |          |            |                 | •      |         | 19/ 51   | 21 / 96 | ann         |          |            |             |            |             |
|          | 1                          | <u> </u> |            | וו              |        | 2:      | 307.50   | 21.485  | 5 90.0      |          |            |             |            |             |
|          | 13                         | 14       | 15         |                 | ~      | 3:      | 430.49   | 21.485  | 5 90.0      |          |            |             |            |             |
|          |                            |          |            |                 |        | 4:      | 184.51   | 144.50  | 90.0        |          |            |             |            |             |
|          | $\sim$                     | <u> </u> | *          | f               | 2      | 5:      | 307.50   | 144.50  | 90.0        |          |            |             |            |             |
|          | 10                         | 11       | 12         |                 |        | 6:      | 430.49   | 144.50  | 90.0        |          |            |             |            | -           |
|          |                            |          |            |                 | 1:1    | ]       |          | 1046    | 1.4         |          | 21 406     |             |            |             |
|          | $\sim$                     |          |            | 1               | Ť      |         | Flash    | 104.3   | 14          |          | 21.400     |             |            |             |
|          | 7                          | 8        | 9          |                 | J.F    |         | otation  | 90 N    |             |          |            |             |            |             |
|          |                            |          |            |                 | 8+     |         | otation  | 00.0    |             |          |            |             |            |             |
|          |                            |          | -          | 1               | 0      | 1       | Mirror   |         |             | •        | •          | N           | lodify     |             |
|          | 4                          | 5        | 6          |                 | X      |         |          |         |             |          |            |             |            |             |
|          |                            |          |            |                 |        | CI CI   | arance   | 3       |             |          | 1 1        |             | Set        |             |
|          |                            |          |            |                 |        | Eloc    | h Order  | 1       |             |          |            | ReOr        | der        |             |
|          | 1                          | 2        | 3          |                 |        | Flas    | loruer   | Ľ       |             |          |            | 1.001       |            |             |
|          |                            | 4        | _          |                 |        |         |          |         |             |          |            |             |            |             |
|          |                            |          |            |                 |        |         |          |         |             |          |            |             |            |             |
| 📝 Sho    | Show PCB Number Show PCB N |          |            |                 |        | Re      | port Dhr | Denisi  | Temnitra    | aining)T | raining of | •           |            |             |
|          |                            |          |            |                 |        |         |          | 5011101 | - comparing |          | rannig.pri |             |            |             |
|          | 0                          | К        |            | Rep             | roduce |         |          |         | Save F      | Report   |            |             | Cancel     |             |

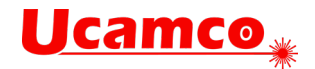

# StepRepeat...

| 🛃 Panel Step Repeat |            |          |  |  |  |  |  |  |  |  |
|---------------------|------------|----------|--|--|--|--|--|--|--|--|
| Start               | 0          | 0        |  |  |  |  |  |  |  |  |
| Flash               | Middle     |          |  |  |  |  |  |  |  |  |
|                     | 🔘 Job Zero |          |  |  |  |  |  |  |  |  |
|                     | 🔘 Center   |          |  |  |  |  |  |  |  |  |
| Repeat              | 1          | 1        |  |  |  |  |  |  |  |  |
| Step                | 129.2334   | 237.3864 |  |  |  |  |  |  |  |  |
| Clear               | 0          | 0        |  |  |  |  |  |  |  |  |
| ·                   |            |          |  |  |  |  |  |  |  |  |
| ок                  | Apply      | Cancel   |  |  |  |  |  |  |  |  |

#### Middle

Takes the center of the enclosing box of the job as flash point of the block.

#### Job Zero

Takes the zero point of the job as flash point of the block.

#### Center

Takes the center coordinates from the Numbers dialog box as flash point of the block

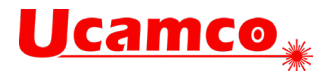

# Output menu

# Drill/Rout: Machine...

| Output Drill/Rout                                             |
|---------------------------------------------------------------|
| Language<br>Machine : sum3000<br>Language : Sieb & Meyer 3000 |
| Tools Edit                                                    |
| Prelines Edit Edit                                            |
| OK Apply Cancel                                               |

### **Edit Tools**

| Too            | ol Editor                | _              |                 |         | _        | _     |      | _        |      |            |     | _ | ×     |
|----------------|--------------------------|----------------|-----------------|---------|----------|-------|------|----------|------|------------|-----|---|-------|
| ile L<br>Table | ist Table<br>::C:\mb\Der | nisUcam\cfg\si | etup\drill\sum3 | 000.tbl |          |       |      |          |      |            |     |   |       |
|                |                          |                |                 |         |          |       |      |          |      |            |     |   |       |
|                | TOOL                     | DIA            | APE             | APE_DIA | PREDRILL | SPEED | FEED | BACKFEED | LIFE | DVVELLTIME | HII | Z | RIGHT |
| þ              | :                        | 0              |                 | 0       | 0        |       |      |          |      |            |     |   |       |
| 2              | :                        | 0              |                 | 0       | 0        |       |      |          |      |            |     |   |       |
| 3              | :                        | 0              |                 | 0       | 0        |       |      |          |      |            |     |   |       |
| 4              | :                        | 0              |                 | 0       | 0        |       |      |          |      |            |     |   |       |
| 5              | :                        | 0              |                 | 0       | 0        |       |      |          |      |            |     |   |       |
| 6              | :                        | 0              |                 | 0       | 0        |       |      |          |      |            |     |   |       |
| 7              | ;                        | 0              |                 | 0       | 0        |       |      |          |      |            |     |   |       |
| 8              | :                        | 0              |                 | 0       | 0        |       |      |          |      |            |     |   |       |
| 9              | :                        | 0              |                 | 0       | 0        |       |      |          |      |            |     |   |       |
| 10             | :                        | 0              |                 | 0       | 0        |       |      |          |      |            |     |   |       |
|                |                          |                |                 |         |          |       |      |          |      |            |     |   |       |

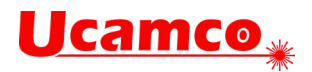

CAD...

# **Extended Gerber**

| Language Gerber 274X -<br>Tools Edit<br>Resource C:\mb\ucamEngBuild\env\dat\Cad | Output CAD |             |
|---------------------------------------------------------------------------------|------------|-------------|
| Tools     Edit       Resource     C:\mb\ucamEngBuild\env\dat\Cad                | Language   | Gerber 274X |
| C.ImplutamEngBuildlenvldallCad                                                  | Tools      | Edit        |
| OK Apply Cancel                                                                 | OK         |             |

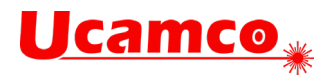

# Setup

# Ucam.db

| 📑 ucam.db Ec           | ditor                                          |                 |       |       |  |       |            | ٢ |  |  |  |
|------------------------|------------------------------------------------|-----------------|-------|-------|--|-------|------------|---|--|--|--|
| Торіс                  | drc.path.buil                                  | ł               |       |       |  |       |            |   |  |  |  |
| DAT                    | \$ETSCAM_D                                     | AT/setup/drc/dr | c.ofg |       |  | Clear | Add/Modify |   |  |  |  |
| CFG                    | SETSCAM_DAT/setup/drc/drc.cfg Clear Add/Modify |                 |       |       |  |       |            |   |  |  |  |
| НОМЕ                   | C:\mb\Denis                                    | Ucam\DRC        |       |       |  | Clear | Add/Modify |   |  |  |  |
| RoutManager.           | drc.file                                       |                 |       |       |  |       |            | - |  |  |  |
| drc.cutin.conto        | ourize                                         |                 |       |       |  |       |            |   |  |  |  |
| drc.exclude            |                                                |                 |       |       |  |       |            |   |  |  |  |
| drc.max_faults         |                                                |                 |       |       |  |       |            |   |  |  |  |
| drc.path.build         |                                                |                 |       |       |  |       |            |   |  |  |  |
| drc.repair.delay       |                                                |                 |       |       |  |       |            |   |  |  |  |
| drc.repair.file        |                                                |                 |       |       |  |       |            |   |  |  |  |
| drc.repair.local.check |                                                |                 |       |       |  |       |            |   |  |  |  |
| drc.repair.max_faults  |                                                |                 |       |       |  |       |            |   |  |  |  |
| drc.tolerance          |                                                |                 |       |       |  |       |            |   |  |  |  |
| drc_lccf.value         |                                                |                 |       |       |  |       |            |   |  |  |  |
| drc_lccnf.value        | 9                                              |                 |       |       |  |       |            |   |  |  |  |
| drc_icit.value         |                                                |                 |       |       |  |       |            | Ŧ |  |  |  |
|                        |                                                |                 |       |       |  |       |            |   |  |  |  |
| Filter                 | drc                                            |                 |       |       |  |       |            |   |  |  |  |
| Item selecte           | Item selected                                  |                 |       |       |  |       |            |   |  |  |  |
| 0                      | к                                              | Appl            | у     | Reset |  |       | Cancel     |   |  |  |  |

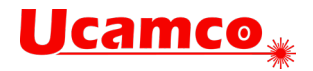

# Toolbars...

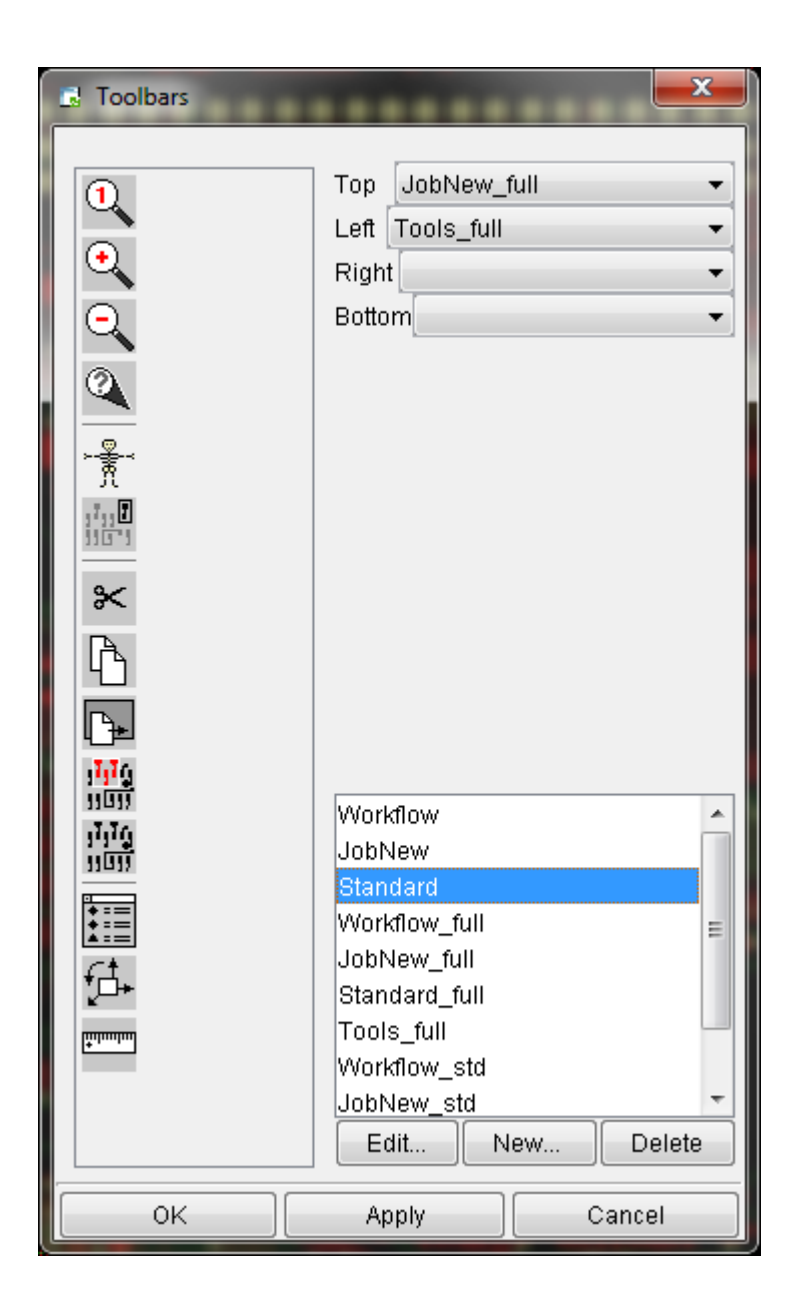
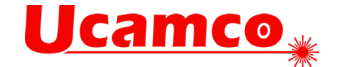

# Layers menu (Job Editor)

## Add DPF

Choose Add DPF to display the File Select dialog box. Use the options of the File Select dialog box to add a DPF file to your current job..

### Create

Choose Create to create a new DPF layer within your current job. This layer can be either of class LAYER, DRILL, EXTRA or FEEDBACK, depending on where and how the layer is inserted into the cross section area..

## Modify

#### Layer

| Layer Parameters             |                 |      |        |        |  |  |
|------------------------------|-----------------|------|--------|--------|--|--|
| Name                         | Тор             |      |        |        |  |  |
| Alias                        |                 |      |        |        |  |  |
| Class                        | Layer 🗸 outer 🗸 |      |        |        |  |  |
|                              |                 |      | Revers | e Data |  |  |
|                              | Material        |      |        | Cu     |  |  |
|                              | Number          |      |        |        |  |  |
|                              | ZPosition       |      |        |        |  |  |
|                              | Thickness       |      |        |        |  |  |
| Readable Side 💿 Top 💿 Bottom |                 |      |        |        |  |  |
| Plot Parameters Info         |                 |      |        |        |  |  |
|                              | ж               | Appl | y/Next | Cancel |  |  |

#### Subclass menu

UCAM comes with the following predefined subclasses for the main layer class LAYER: outer, inner, mixed.

#### **Reverse Data**

When this toggle is switched on, it indicates that the image you see in Ucam is reverse to the image of the produced PCB. You may want to execute the Reverse Layer command on such a layer.

#### Material

Displays the material used in the main layer class LAYER.

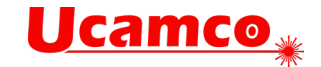

#### Position

Contains the layer number. Enter another number to change the position of the layer in your job.

#### **Z-Position**

Displays the layer's physical position (seen from top to bottom) in the PCB. The Z-axis for a job goes from top (lowest positive value) to bottom. The Z-Position is used in copper area calculations.

#### Thickness

Displays the copper thickness of the main layer class LAYER. The layer thickness is used in copper area calculations.

#### **Readable Side**

The readable side is displayed by an arrow indicating the direction in the cross section area.

#### Extra

| Layer Parameters |        |          |         |        |  |  |
|------------------|--------|----------|---------|--------|--|--|
| Name             | Ton    |          |         |        |  |  |
| Alias            |        |          |         |        |  |  |
| Class            | Evtra  |          |         |        |  |  |
|                  |        |          |         |        |  |  |
|                  |        |          | Reverse | Data   |  |  |
|                  |        | Material |         |        |  |  |
|                  |        | Index    |         |        |  |  |
|                  | Attach | 💿 Тор    | Bottom  | 💿 None |  |  |
| Plot Parameters  |        |          |         |        |  |  |
|                  |        |          |         |        |  |  |
|                  | эк ј   | Apply    | /Next   | Cancel |  |  |

#### **Reverse Data**

When this toggle is switched on, it indicates that the image you see in Ucam is reverse to the image of the produced PCB. You may want to execute Reverse Layer command on such a layer.

#### Material

Displays the material of the main layer class EXTRA.

#### Index

Displays the index information for the guideplates subclass only.

#### Attach

Top : Extra layer is attached or related to the top layer. Bottom : Extra layer is attached or related to the bottom layer. None : Extra layer is not attached to any layer.

#### Drill

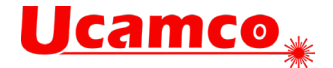

| 🛃 Layer Parameters   |            |   |        |  |  |  |
|----------------------|------------|---|--------|--|--|--|
| Name                 | Тор        |   |        |  |  |  |
| Alias                |            |   |        |  |  |  |
| Class                | Drill      |   | •      |  |  |  |
|                      | From Layer | 1 |        |  |  |  |
|                      | To Layer   | 4 |        |  |  |  |
|                      | Thickness  | 0 |        |  |  |  |
| Plot Parameters Info |            |   |        |  |  |  |
| OK Apply/Next        |            |   | Cancel |  |  |  |

#### **From Layer**

Displays the layer number of the layer where the drilling begins from. Enter another layer number if you want another layer to be in the From Layer for this drill layer.

#### To Layer

Displays the layer number of the layer that is drilled to. Enter another layer number if you want another layer to be in the To Layer for this drill layer.

#### Thickness

Displays the copper thickness of the main layer class DRILL. The layer thickness is used in copper area calculations.

## Merge

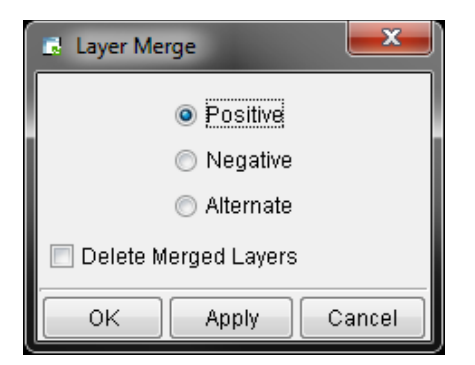

#### Positive

The polarity of the layer(s) to be merged remains as it is.

#### Negative

The data in the layer(s) to be merged is reversed before it is put into the layer in plane 1.

#### Alternate

The first positive active layer to be merged remains as it is, the next one is reversed, and so on.

#### **Delete Merged Layers**

The layers that have been merged into plane 1 are deleted from the job.

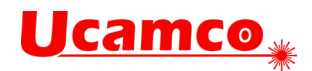

# Buildup menu (Job Editor)

## Load...

| 🛃 JobMaker: Load Buildup |                                                                              |          |               |                                                                           |             |                    |          |
|--------------------------|------------------------------------------------------------------------------|----------|---------------|---------------------------------------------------------------------------|-------------|--------------------|----------|
|                          | Number of layers<br>Board Thickness<br>Customer<br>Copper<br>Core<br>PrePreg | 0<br>cus | ± 0<br>•<br>• | CheckList<br>DRC Check<br>Technology<br>Attributes<br>Datums<br>Materials | /ucamprogda | ta/DRC/classe5.cfg |          |
| Buildup                  |                                                                              |          | Thickness     |                                                                           |             |                    | <u>^</u> |
| Demo                     | 1.29                                                                         |          | <u>^</u>      | 0.56                                                                      | R-5715-6    | - 0.0178           |          |
| L2MC-06                  | 0.63<br>1 04                                                                 |          |               | 0,1016                                                                    |             | - 0.0178           |          |
| L4Cad                    | 0.0                                                                          |          | =             | 0.1016                                                                    | K-3/13-4    |                    |          |
| Test                     | 0.07                                                                         |          |               | 0.56                                                                      | R-5715-6    | 0.0178             | =        |
| cad4l                    | 0.88                                                                         |          |               |                                                                           |             | - 0.0179           | -        |
| cbse                     | 0.0                                                                          |          |               |                                                                           |             |                    |          |
| es-4l                    | 0.88                                                                         |          | -             |                                                                           |             |                    |          |
| Sayeiii                  | 0.0                                                                          |          |               | •                                                                         |             |                    | ▼<br>▼   |
| ОК                       |                                                                              |          | Apply Cancel  |                                                                           |             |                    |          |

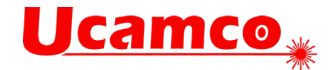

# Support

# The UCAM help desk offers support in English, German, French and Dutch

Availability: Monday – Thursday: 09:00 – 17:00 Friday: 09:00 – 16:00

Tel.: +32 9 216 99 00 Fax: +32 9 216 99 12 Email: support@ucamco.com